TẬP ĐOÀN ĐIỆN LỰC VIỆT NAM TRUNG TÂM VIỄN THÔNG VÀ CÔNG NGHỆ THÔNG TIN

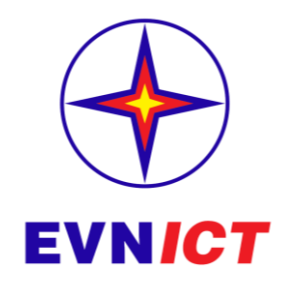

# WEBSITE INTERNET QUẢN LÝ THÔNG TIN ĐẦU THẦU

# Tài liệu hướng dẫn quản trị

Quyền quản trị nội dung

Cho đơn vị

Mã hiệu dự án: WEBDAUTHAUEVN Mã hiệu tài liệu: HDSD Phiên bản tài liệu: v1.0

Hà Nội, tháng 03 năm 2017

# BẢNG GHI NHẬN THAY ĐỔI

| Ngày<br>thay đổi | Vị trí<br>thay đổi | A*<br>M,<br>D | Nguồn gốc | Phiên<br>bản<br>cũ | Mô tả thay đổi | Phiên<br>bản mới |
|------------------|--------------------|---------------|-----------|--------------------|----------------|------------------|
|                  |                    |               |           |                    |                |                  |
|                  |                    |               |           |                    |                |                  |
|                  |                    |               |           |                    |                |                  |
|                  |                    |               |           |                    |                |                  |
|                  |                    |               |           |                    |                |                  |
|                  |                    |               |           |                    |                |                  |
|                  |                    |               |           |                    |                |                  |
|                  |                    |               |           |                    |                |                  |
|                  |                    |               |           |                    |                |                  |
|                  |                    |               |           |                    |                |                  |
|                  |                    |               |           |                    |                |                  |
|                  |                    |               |           |                    |                |                  |
|                  |                    |               |           |                    |                |                  |
|                  |                    |               |           |                    |                |                  |
|                  |                    |               |           |                    |                |                  |
|                  |                    |               |           |                    |                |                  |

\*A – Tạo mới, M – Sửa đổi, D – Xóa bỏ

# TRANG KÝ

| Người lập:       | <chức danh=""></chức> | <ngày></ngày> |
|------------------|-----------------------|---------------|
| Người xem xét:   | <chức danh=""></chức> | <ngày></ngày> |
| Người xem xét:   | <chức danh=""></chức> | <ngày></ngày> |
| Người phê duyệt: | <chức danh=""></chức> | <ngày></ngày> |

# MỤC LỤC

| 1. | GIÓ     | I THIỆU                                                                       | .5  |
|----|---------|-------------------------------------------------------------------------------|-----|
|    | 1.1.    | Mục đích và ý nghĩa của Tài liệu                                              | . 5 |
|    | 1.2.    | Phạm vi tài liệu                                                              | . 5 |
|    | 1.3.    | Các thuật ngữ và từ viết tắt                                                  | . 6 |
|    | 1.4.    | Cấu trúc Tài liệu:                                                            | . 6 |
| 2. | GIÓ     | I THIỆU CÁC CHỨC NĂNG                                                         | .7  |
|    | Các chỉ | rc năng quản trị trong trang web bao gồm:                                     | .7  |
| 3. | HƯ      | ỨNG DẪN SỬ DỤNG CÁC CHỨC NĂNG HỆ THỐNG                                        | . 8 |
|    | 3.1.    | Giao diện trang chủ                                                           | . 8 |
|    | 3.2.    | Đăng nhập vào quản trị hệ thống quản trị                                      | .9  |
|    | 3.2.1.  | Truy cập vào Trang thông tin đấu thầu EVN                                     | . 9 |
|    | 3.2.2.  | Đăng nhập vào hệ thống quản trị để đăng tin, văn bản, nội dung cho trang web. | . 9 |
|    | 3.3.    | Trang quản trị hệ thống                                                       | 11  |
|    | 3.4.    | Các chức năng quản trị                                                        | 11  |
|    | 3.4.1.  | Quản lý danh sách "Ban QLDA/Bên mời thầu" và "Nhà thầu"                       | 11  |
|    | 3.4.1   | .1. Quản lý Danh sách Ban quản lý dự án                                       | 11  |
|    | 3.4.1   | .2. Quản lý danh sách Nhà thầu                                                | 14  |
|    | 3.4.2.  | Hỏi đáp                                                                       | 39  |
| 4. | PHŲ     | ۲ LŲC۲                                                                        | 41  |

# 1. GIỚI THIỆU

#### 1.1. Mục đích và ý nghĩa của Tài liệu

Hệ thống thông tin đấu thầu được xây dựng nhằm mục đích thực hiện các mục tiêu chung trong công tác quản lý đấu thầu của Tập đoàn điện lực Việt Nam.

Tài liệu này được xây dựng nhằm hướng dẫn người dùng hiểu và sử dụng được Hệ thống thông tin đấu thầu Tập đoàn điện lực Việt Nam.

#### 1.2. Phạm vi tài liệu

Tài liệu này áp dụng cho Hệ thống thông tin đấu thầu Tập đoàn điện lực Việt Nam với các chức năng sau đây:

- Nhập mới thông tin đấu thầu
- Tìm kiếm và chỉnh sửa thông tin đấu thầu
- Báo cáo tổng hợp

Tài liệu này phục vụ các đối tượng sau:

- Đối tượng cung cấp và cập nhật thông tin
  - Các Ban chuyên môn của EVN: Ban Quản lý đấu thầu, Ban Đầu tư,...;
  - Các TCT, đơn vị cấp 1, cấp 2, cấp 3 thuộc EVN;
  - Các đơn vị thuộc EVN có liên quan và được Tập đoàn yêu cầu.
- Đối tượng khai thác thông tin
  - Các Ban/đơn vị trong Cơ quan Tập đoàn;
  - Đơn vị thành viên;
  - Các cơ quan quản lý nhà nước có nhu cầu sử dụng, khai thác số liệu;
  - Các đối tác trong và ngoài nước;
  - Người sử dụng từ Internet.

| Thuật ngữ | Định nghĩa | Ghi chú |
|-----------|------------|---------|
|           |            |         |
|           |            |         |
|           |            |         |
|           |            |         |
|           |            |         |

# 1.3. Các thuật ngữ và từ viết tắt

# 1.4. Cấu trúc Tài liệu:

Tài liệu này gồm 5 phần, được bố trí như sau:

Phần 1: Giới thiệu: Giới thiệu chương trình, nêu mục tiêu, phạm vi, các thuật ngữ và cấu trúc tài liệu, đối tượng sử dụng tài liệu

Phần 2: Tổng quan: ghi nhận các thông tin tổng quát về chương trình hiện hành

Phần 3: Giới thiệu các chức năng của chương trình ghi nhận trong tài liệu này

Phần 4: Hướng dẫn sử dụng các chức năng đã nêu trong Phần 3

Phần 5: Các Phụ lục sử dụng trong hệ thống (nếu có)

# 2. GIỚI THIỆU CÁC CHỨC NĂNG

#### Các chức năng quản trị trong trang web bao gồm:

- Quản lý danh sách "Ban quản lý dự án": thêm mới Ban quản lý, chỉnh sửa và xóa

- Quản lý danh sách nhà thầu: Thêm mới Nhà thầu, chỉnh sửa và xóa nhà thầu đã tạo

- Quản lý danh sách người dùng: thêm mới user, chỉnh sửa và xóa. Phân quyền cho người dùng vào nhóm

- Quản lý nhóm user: thêm mới, chỉnh sửa, xóa nhóm user theo đơn vị
- Quản lý tin tức: Quản lý tạo mới tin bài, chỉnh sửa và xóa tin
- Quản lý văn bản: thêm mới, chỉnh sửa và xóa văn bản

- Quản lý banner link liên kết cuối trang (Footer banner link): Quản lý đăng banner link liên kết cuối trang

- Quản lý Danh mục dùng chung: Quản lý danh sách các thành phần sau, cho phép thêm mới, sửa, xóa

- o Địa phương
- Hình thức hợp đồng
- Nguồn vốn
- Lĩnh vực
- Phương thức
- Hình thức chọn nhà thầu
- Lĩnh vực
- Quản lý liên kết link ở footer (Footer link)

- Quản lý dự án: Quản lý đăng thông tin về dự án đấu thầu như kế hoạch mời thầu, thông báo đấu thầu, thông báo sơ tuyển, nhà thầu vi phạm, kết quả đấu thầu,..

- Quản lý hỏi đáp: quản lý danh sách các câu hỏi gửi đến và trả lời

# 3. HƯỚNG DẪN SỬ DỤNG CÁC CHỨC NĂNG HỆ THỐNG

#### 3.1. Giao diện trang chủ

| EVN TẬP ĐOÀN ĐIỆN LỰC VIỆT NAM<br>HỆ THỐNG THÔNG TIN QUẢN LÝ ĐẦU THẦU                                                                                                    | Ø NGÔN NGỮ ∣ ADMIN ∣ ĐĂNG XUẤT                                                                                                    |
|----------------------------------------------------------------------------------------------------|----------------------------------------------------------------------------------------------------|
| TRANG CHỦ TIN TỨC THÔNG TIN ĐẦU THẦU VĂN BẢN PHÁP QUY HỎI ĐÁP                                                                                                    | <b>9</b>                                                                                                    |
| TÌM KIẾM NHANH<br>Kế hoạch lựa chọn nhà thầ 🗘 Gõ nội dụng cần tim tại đảy                                                                                                    | Q                                                                                                    |
| Kế Hoạch Lựa Chọn Nhà Thầu         Iền của         Thông Báo Sơ Tuyển/Thông Báo           KHĐT phải được lập và trình người quyết định đầu tự phé duyết làm cân cứ pháp lý để lựa         Mội Quan Tâm         Sơ tuyển là một hoạt động chuẩn bị đầu thầu và toàn bộ công việc tiển hành sơ tuyển nhà thầu         Thông Báo Sơ Tuyển/Thông Báo         Thông Báo         Thông | Kết Quả Sơ Tuyển<br>Trên cơ sở bảo cáo kết quả đánh giá hỗ sơ đự<br>so tuyển, bên mởi thầu trình phê duyết kết quả<br>sơ tuyển                                                                    |
| Thông Báo Mởi Thầu<br>Danh sách các thông báo mởi thầu cạnh tranh<br>cho phép đơn vị tham gia mởi thầu. Các đơn vị<br>đăng tải thông báo tại đây Kết Quả Lựa Chọn Nhà Thầu<br>Danh sách các kết quả lựa chọn nhà thầu cho<br>các dự ăn                                                                                                    | Các Nhà Thầu Bị Cấm Tham Gia<br>Đấu Thầu<br>Danh sách nhà thầu bị cắm tham gia đầu thầu<br>trong E∨N                                                                                              |
| Kết quả sơ tuyển       Kết quả sơ tuyển       Kết quả lựa chọn nhà thầu         Mua sắm thuốc năm 20000017       Mua sắm thuốc năm 20000017       Số quyết định: 50/QD-EVN         O7<br>04, 2017       Cơ quan phê duyệt: EVN       Cơ quan phê duyệt: EVN       Mua sắm thuốc năm 20000017                                                                                                    | <ul> <li>Tin tức</li> <li>&gt; EVN CPC bồi dưỡng nghiệp vụ đầu thầu và đầu thầu qua mạng</li> <li>&gt; Chính phủ phê duyệt: Kế hoạch đầu thầu Dư án đầu tư xây dựng thủy điện Lai Châu</li> </ul> |
| Kế hoạch lựa chon nhà thầu Kiếm định định kỳ công tơ điện từ NMNĐ Cần Thơ, NMNĐ Ô Môn I và TU, TI tổ máy S1<br>NMNĐ Ô Môn I năm 2017                                                                                                    | Tân dung tôi đa nguôn nước đô ải vụ đông<br>xuân                                                                                                    |
| Ke hoạch dau thau chọn nha thau tư van khao sat, lạp PAKT-DT cong trinh SCL kien truc 51 tram bien ap trong phong                                                                                                    |                                                                                                    |
| Kê hoach đầu thâu dự an Mua sam dùng củ an toàn - do lượng - trị công                                                                                                    | Notes -                                                                                                    |
| Ké hoach đầu thầu dự án ĐTXD năm 2017                                                                                                    |                                                                                                    |
| Kế hoạch đấu thầu dự án Mua sắm VTTB phục vụ cho công tác SCL, SCTX                                                                                                    |                                                                                                    |
| Xem tất cả                                                                                                    | 2-13 /                                                                                                    |
| Ván hóa<br>EVN<br>Ván hóa<br>EVN<br>Ván hóa<br>EVN                                                                                                    | B<br>CON TRANS THE DIEN<br>NGÀNH ĐIỆN                                                                                                    |
| © Xây dựng và phát triển bởi ⊡VNICT, Tập đoàn Điện lực Việt Nam 2016 Liên kết link                                                                                                    | Thông tin liên hệ: 669 46254/0987415286                                                                                                    |

- 1. Banner logo đầu trang và box tìm kiếm
- 2. Thanh menu chính
- 3. Khối tìm kiếm nhanh
- 4. Khối link nhanh
- 5. Tab thông tin mới nhất các khối tin về đấu thầu
- 6. Box tin mới
- 7. 2 ảnh đại diện
- 8. Banner link liên kết

9. Footer hiển thị thông tin bản quyền và liên kết link

#### 3.2. Đăng nhập vào quản trị hệ thống quản trị

# 3.2.1. Truy cập vào Trang thông tin đấu thầu EVN

- Mở trình duyệt Web ( Chrome, IE, FireFox, Opera..)
- Tại thanh Address, gõ địa chỉ Trang thông tin đấu thầu EVN: http://dauthau.evn.vn/

| G Tab mới X                                                                                                    |                                                                                                    |
|----------------------------------------------------------------------------------------------------|----------------------------------------------------------------------------------------------------|
| $\leftrightarrow$ $\rightarrow$ C (i) dauthau.evn.vn                                                                                                    |                                                                                                    |
| - Khi đó trang chủ Trang thông tin đấu thầu EVN sẽ hiể                                                                                                    | n ra như sau:                                                                                                    |
| EVN TẬP ĐOÀN ĐIỆN LỰC VIỆT NAM<br>HỆ THỐNG THÔNG TIN QUẢN LÝ ĐẤU THẦU                                                                                                    | Q NGÔN NGỮ   ĐĂNG NHẬP   ĐĂNG KÝ                                                                                                    |
| TRANG CHỦ 👻 TIN TỨC 👻 THÔNG TIN ĐẦU THẦU 👻 VĂN BẢN 👻 THÔNG BẢO 👻 LIÊN HỆ 👻                                                                                                    | ٩                                                                                                    |
| TÌM KIẾM NHANH<br>Thông báo mời thầu 🗧 Cũ nội dung cần tim tại đảy                                                                                                    | Q.                                                                                                    |
| Kế Hoạch Đấu Thầu       Kết Quả Sơ Tuyển (324)         KHĐT phải được lập và trình người quyết định đầu từ phế duyết làm căn cứ pháp lý để lựa       Trên cơ sở báo cáo kết quả đánh giá hồ sơ dự so tuyển, bên mởi thầu trình phế duyết kết quả | Thông Báo Mời Thầu (703)<br>Danh sách các thông bảo mời thầu cạnh tranh<br>cho phép đơn vị tham gia mời thầu. Các đơn vị                                                                                                    |
| 3.2.2. Đăng nhập vào hệ thống quản tri để đăng tin, văn bải                                                                                                    | n, nôi dung cho trang                                                                                                    |
| web                                                                                                    |                                                                                                    |
| <ul> <li>Nhấp chuột vào link "ĐĂNG NHẬP"</li> </ul>                                                                                                    |                                                                                                    |
| EVN TẬP ĐOÀN ĐIỆN LỰC VIỆT NAM<br>HỆ THỐNG THÔNG TIN QUẢN LÝ ĐẦU THẦU                                                                                                    | NGÔN NGỮ   ĐĂNG NHẬP   ĐĂNG KÝ     NGÔN NGỮ   ĐĂNG NHẬP   ĐĂNG KÝ     NGÔN NGỮ   ĐĂNG NHẬP   ĐĂNG KÝ     NGÔN NGỮ   ĐĂNG NHẬP   ĐĂNG NHẬP   ĐĂNG KÝ     NGÔN NGỮ   ĐĂNG NHẬP   ĐĂNG NHẬP   ĐĂNG KÝ     NGÔN NGỮ   ĐĂNG NHẬP   ĐĂNG NHẬP   ĐĂNG KÝ     NGÔN NGỮ   ĐĂNG NHẬP   ĐÂNG NHẬP   ĐÂNG NHỘP   ĐÀNG NHỘP   ĐÀNG NHỘP   ĐÂNG NHỘP   ĐỘNG NHỘP   ĐỘNG NH NHỘP   ĐỘNG NHỘP   ĐỘNG NH   ĐỘN   ĐỘP   ĐỘNG NHỘP   ĐỘNG |
| TRANG CHỦ Ý TIN TỨC Ý THÔNG TIN ĐẦU THẦU Ý VĂN BẢN Ý THÔNG BẢO Ý LIÊN HỆ Ý                                                                                                    | Q.                                                                                                    |

- Giao diện trang đăng nhập sẽ hiện ra:

| Đăng nhập hệ thống | 1 |
|--------------------|---|
| Tài khoản          |   |
| Tên tài khoản      |   |
| Mật khẩu           |   |
| Nhập Mật khẩu      |   |
| Nhớ mật khấu       |   |
| Đăng nhập          |   |

- Nhập Tên tài khỏan và Mật khẩu vào các ô tương ứng, sau đó nhấp chuột vào nút "Đăng nhập"
- Nếu Tên tài khỏan và Mật khẩu sai, sẽ có thông báo yêu cầu nhập lại thông tin cho chính xác.

Đăng nhập không thành công. Xin vui lòng thử lại.The username or e-mail or password provided is incorrect.

- Nếu Tên tài khoản và Mật khẩu chính xác, Hệ thống sẽ hiển thị như sau:

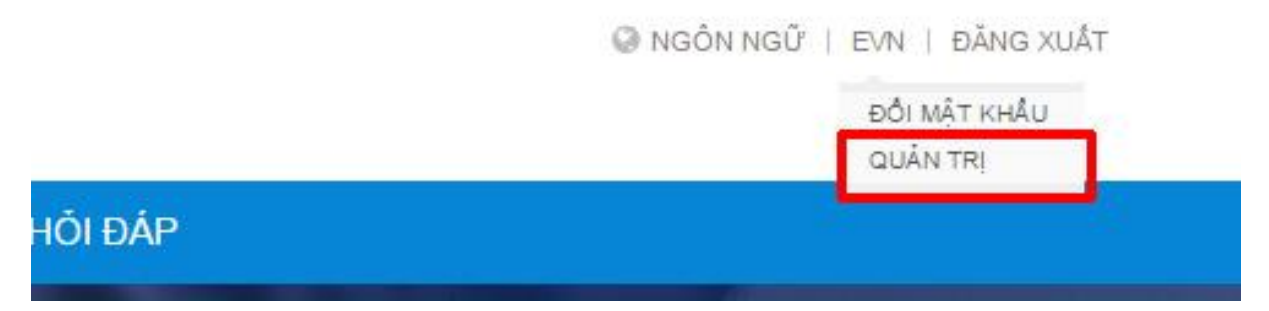

Sau đó click vào tên đăng nhập, chọn quản trị để truy cập vào trang quản trị Giao diện quản trị như sau

| 🛞 EVN Tập Đoàn                                                           | Điện L      | Chào mừng bạn đến với trang quản                                                                                                    | i tri                                                                                                    | User: admin   Change password   Logout                                                                                                    | Vietnamese (Vietnam)                                                                                      |
|--------------------------------------------------------------------------|-------------|----------------------------------------------------------------------------------------------------|----------------------------------------------------------------------------------------------------|----------------------------------------------------------------------------------------------------|----------------------------------------------------------------------------------------------------|
| 🗄 Bảng điều khiển                                                        |             |                                                                                                    |                                                                                                    |                                                                                                    |                                                                                                    |
| Nội dung                                                                 |             | 🗱 Kế hoạch lựa chọn nhà thầu có DA                                                                                                    | 🗱 Kế hoạch lựa chọn NT không có DA                                                                                                    | 🔅 Gói thầu                                                                                                    |                                                                                                    |
| Quản lý đầu thầu Hỏi đáp Loại câu hỏi Quản lý nội dung Ouản trị bệ thống | ><br>~<br>> | KHĐT phải được lập và trình người quyết định đầu<br>tư phê duyết làm căn cứ pháp lý để lựa chọn nhà<br>thầu                               | KHĐT phải được lập và trình người quyết định đãu<br>tư phê duyệt làm căn cứ pháp lý để lựa chọn nhà<br>thầu. Đăng kế hoạch lựa chọn nhà thầu khi không<br>có dự án tại đây | Gói thầu là một phần của dự ái<br>trường hợp đặc biệt gói thầu là<br>thầu có thể gồm những nội dư<br>nhau thuộc nhiều dự án hoặc là<br>sẩm một lần đối với mua sảm th<br>gói thầu tại đây | i, trong một số<br>i toàn bộ dự án; <b>gói</b><br>ig mua sắm giống<br>khối lượng mua<br>iường xuyện. Đăng |
| ■ Widgets                                                                | Ŭ           | 🔅 Quản lý danh mục dùng chung                                                                                                    | 🗱 Quản lý tin                                                                                                    | 💭 Quản lý văn bản                                                                                                    |                                                                                                    |
| * Thiết lập                                                              | ۲           | Phần này cho phép quản lý các danh mục về địa<br>phương, hình thức hợp đồng, nguồn vốn, lĩnh vực,<br>phương thức, hình thức chọn nhà thầu | Quản lý danh sách tin, chuyên mục, chỉnh sửa, thế<br>mới và xóa tin                                                                                                    | m Quản lý các văn bản pháp quy,<br>nhà nước liên quan đến đấu thầ                                                                                                    | răn bản tập đoàn và<br>u.<br>Edit                                                                         |
|                                                                          |             |                                                                                                    |                                                                                                    |                                                                                                    |                                                                                                    |

# 3.3. Trang quản trị hệ thống

|                                                                 | Chao hìdhg bạn den với trang quan                                                                                                    | tri                                                                                                    | oser, admini j change password   cogodi                                                                                                    | vietnamese (vietnam                                                        |
|-----------------------------------------------------------------|----------------------------------------------------------------------------------------------------|----------------------------------------------------------------------------------------------------|----------------------------------------------------------------------------------------------------|----------------------------------------------------------------------------|
| 🗄 Bảng điều khiển                                               |                                                                                                    |                                                                                                    |                                                                                                    |                                                                            |
| Nội dung                                                        | 🗱 Kế hoạch lựa chọn nhà thầu có DA                                                                                                    | 🗱 Kế hoạch lựa chọn NT không có DA                                                                                                    | 🔅 Gói thầu                                                                                                    |                                                                            |
| Quản lý đấu thầu     Mải đáp     Loại câu hỏi                   | KHĐT phải được lập và trình người quyết định đầu<br>tư phẻ duyệt làm căn cứ pháp lý để lựa chọn nhà<br>thầu                               | KHĐT phải được lập và trình người quyết định đãi<br>tư phê duyệt làm căn cứ pháp lý để lựa chọn nhà<br>thầu. Đăng kế hoạch lựa chọn nhà thầu khi không<br>có dự án tại đây | u <b>Gói thầu là</b> một phần của dự án,<br>trường hợp đặc biệt <b>gói thầu là</b> tr<br><b>thầu</b> có thể gồm những nội dung<br>nhau thuộc nhiều dự án hoặc <b>là</b> kl | trong một số<br>bàn bộ dự án; <b>gói</b><br>mua sắm giống<br>nối lượng mua |
| <ul> <li>Quản lý nội dung</li> <li>Quản trị hệ thống</li> </ul> |                                                                                                    |                                                                                                    | săm một lân đối với mua săm thượ<br>gói thầu tại đây                                                                                                    | ờng xuyên. Đăng                                                            |
| ■ Widgets                                                       | 🔅 Quản lý danh mục dùng chung                                                                                                    | 🛟 Quản lý tin                                                                                                    | 🛟 Quản lý văn bản                                                                                                    |                                                                            |
| ,* Thiết lập →                                                  | Phần này cho phép quần lý các danh mục về địa<br>phương, hình thức hợp đồng, nguồn vốn, lĩnh vực,<br>phương thức, hình thức chọn nhà thầu | Quản lý danh sách tin, chuyên mục, chỉnh sửa, thế<br>mới và xóa tin                                                                                                    | tm Quản lý các văn bản pháp quy, vă<br>nhà nước liên quan đến đấu thầu.                                                                                                    | n bản tập đoàn và<br>Edit                                                  |

#### 3.4. Các chức năng quản trị

# 3.4.1. Quản lý danh sách "Ban QLDA/Bên mời thầu" và "Nhà thầu"

Lưu ý : Để nhập các nội dung theo ngôn ngữ: Vietnamese/ English

Cần lựa chọn ngôn ngữ ở góc màn hình trên bên phải

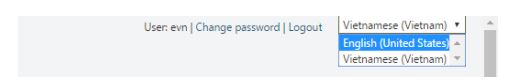

Sau đó mới thao tác đăng thông tin để tin được đăng không bị lẫn ngôn ngữ

| 🗄 Bảng điều khiển                             |       |                                                                                                   |                                                                                                    |                                                                                                    |
|-----------------------------------------------|-------|---------------------------------------------------------------------------------------------------|----------------------------------------------------------------------------------------------------|----------------------------------------------------------------------------------------------------|
| Nội dung Quản lý danh mục                     |       | 🍓 Kế hoach lưa chon nhà thầu có DA                                                                | 🔅 Kế hoạch lựa chọn NT không có DA                                                                                                    | 🔅 Gói thầu                                                                                                    |
| Ban QLDA/Bên mời th<br>Nhà thầu               | ıàu → | Quản lý danh sách<br>"Ban quản lý dự án" và "Nhà thầu"                                            | KHĐT phải được lập và trình người quyết định đầu<br>tư phê duyệt làm cần cứ pháp lý để lựa chọn nhà<br>thầu. Đăng kế hoạch lựa chọn nhà thầu khi không | <b>Gói thầu là</b> một phần của dự án, trong một số<br>trường hợp đặc biệt <b>gói thầu là</b> toàn bộ dự án; <b>gói<br/>thầu</b> có thể gồm những nội dung mua sắm giống |
| Danh mục dùng chun<br>Nhóm user<br>Người dùng | g     |                                                                                                   | có dự án tại đây                                                                                                    | nhau thuộc nhiều dự án hoặc <b>là</b> khối lượng mua<br>sắm một lần đối với mua sắm thường xuyên. Đăng<br>gôi thầu tại đây                                               |
| Quản lý đấu thầu                              | 0     | 🔅 Quản lý danh mục dùng chung                                                                     | 🔅 Quản lý tin                                                                                                    | 🔅 Quản lý văn bản                                                                                                    |
| Hỏi đáp<br>Loại câu hỏi                       | •     | Phần này cho phép quản lý các danh mục về địa<br>phương, hình thức hợp đồng, nguồn vốn, lĩnh vực, | Quản lý danh sách tin, chuyên mục, chỉnh sửa, thêm<br>mới và xóa tin                                                                                   | Quản lý các văn bản pháp quy, văn bản tập đoàn và<br>nhà nước liên quan đến đấu thầu.                                                                                    |
| Quản lý nội dung                              | 0     | phương thức, hình thức chọn nhà thầu                                                              |                                                                                                    | _                                                                                                    |
| Quản trị hệ thống<br>Widgets                  | Ð     |                                                                                                   |                                                                                                    | E                                                                                                    |
| Thiết lập                                     | ۲     |                                                                                                   |                                                                                                    |                                                                                                    |

## 3.4.1.1. Quản lý Danh sách Ban quản lý dự án

Phần này cho phép người quản trị quản lý danh sách "Ban QLDA/Bên mời thầu" để thêm mới, chỉnh sửa và xóa

#### Tạo mới Ban QLDA/Bên mời thầu

Trong danh sách Ban quản lý dự án, click vào menu "Tạo mới Ban QLDA/Bên mời thầu"

| 🕃 EVN Tập Đoàn                                        | Điện L | Ban QLDA/Bên mố                      | ời thầu                                                                      |                         | User: admin   Chan | User: admin   Change password   Logout |                     |
|-------------------------------------------------------|--------|--------------------------------------|------------------------------------------------------------------------------|-------------------------|--------------------|----------------------------------------|---------------------|
| 🗄 Bảng điều khiển                                     |        |                                      |                                                                              |                         |                    | The second by                          |                     |
| Nội dung                                              |        |                                      |                                                                              |                         |                    | Tạo mor bi                             | an QLDAvBen monunau |
| 🔳 Quản lý danh mục                                    |        | Nhập từ tìm kiếm                     |                                                                              |                         |                    |                                        | Q,Tim kiếm          |
| Ban QLDA/Bên mời th<br>Nhà thầu<br>Danh muc dùng chun | a<br>a | Tên                                  | Địa chi                                                                      | Giấy phép<br>kinh doanh | Số điện<br>thoại   | Email                                  | Thao tác            |
| Nhóm user<br>Người dùng                               | 1      | Tổng công ty phát điện<br>2          | Tổng công ty phát điện 2                                                     |                         | 123456             |                                        | c i                 |
| ▣ Quản lý đấu thầu<br>▣ Hỏi đáp                       | ⊗<br>⊗ | Công ty Cổ phần Thủy<br>điện A Vương | Thị trấn Thạnh Mỹ, Nam Giang, Quảng Nam                                      | 4000478435              | 05112211105        |                                        | 6                   |
| Loại câu hỏi<br>I Quản lý nội dung                    |        | Công ty thủy điện Sông<br>Bung       | Tầng 3 - Tòa Nhà Bạch Đẳng - Đường Xô Viết Nghệ tĩnh - Hải<br>Châu - Đà Nẵng | 1800590430-<br>007      | 05112678888        |                                        | 6                   |
| ▣ Quản trị hệ thống<br>葍 Widgets                      |        | Ban Quản lý dự án Nhiệt<br>điện 3    | Số 3 Võ Văn Tần, Phường 06, Quận 3, TP Hồ Chí Minh                           | 5701662152-<br>006      | (84.8)<br>62907101 |                                        | 6                   |
| ∦ Thiết lập                                           |        | Công ty Thủy điện<br>Quảng Trị       | Khu phổ 8, phường 5, TP Đông Hà, Quảng Trị                                   |                         | 0533505111         |                                        | 6 1                 |
|                                                       |        | Ban QLDA Thủy điện<br>Sông Bung 2    | Tây Cầu Tuyên Sơn, P. Hòa Cường Nam, Quận Hải Châu,TP Đà<br>Nắng             | 1800590430-<br>001      | (0511)<br>2488.800 |                                        | 6 1                 |

Sau đó nhập tiêu đề và nhập các nội dung mới cho Ban QLDA/Bên mời thầu cần tạo

| 😢 EVN Tập Đoàn Điện L                                                                                                    | Tạo mới ban QLDA/                                                                                               | Bên mời thầu                                                   | User: admin   Change password   Logout Vi | etnamese (Vietnam) 🔻 |
|----------------------------------------------------------------------------------------------------|----------------------------------------------------------------------------------------------------|----------------------------------------------------------------|-------------------------------------------|----------------------|
| <ul> <li>⊞ Bảng điều khiến</li> <li>Nội dụng</li> <li>Quản lý danh mục ♥</li> <li>Ban QLDA/Bên mởi thầu</li> <li>Nhà thầu</li> <li>Danh mục dùng chung</li> <li>Nhốm tực</li> </ul> | Tiêu đề *<br>[<br>Ban phải cung cặp một tiêu đề chi<br>Ngôn ngữ<br>Nội dung này dành cho ngôn n<br>Tặn của định | o khoản mục nội dụng này<br>gữ vi-VN ▼<br>Ciếu pháp kinh dạngh | Dia del                                   |                      |
| Nhôm user<br>Người dùng<br>▣ Quản lý dấu thầu<br>> Hỏi đáp<br>→                                                                                                    | Tên giao dịch<br>Số điện thoại                                                                                  | Giảy phép kinh doanh Fax                                       | Địa chí<br>Email                          |                      |
| <ul> <li>Quản lý nội dung</li> <li>Quản trị hệ thống</li> <li>Widgets</li> <li>Thiết lập</li> </ul>                                                                                 |                                                                                                    |                                                                |                                           |                      |
|                                                                                                    | Tác giả<br>admin<br>Lưu                                                                                         |                                                                |                                           |                      |

Nhấn lưu để hoàn thành

Lưu ý: Những phần có dấu \* là trường nhập bắt buộc

#### Chỉnh sửa nội dung của "Ban QLDA/Bên mời thầu" đã đăng

Trong màn hình "Danh sách Ban QLDA/Bên mời thầu", để chỉnh sửa nội dung cần thiết, nhấp vào biểu tượng chỉnh sửa tương ứng cùng hàng với "Ban QLDA/Bên mời thầu" cần chỉnh

| Tên                                        | Địa chỉ                                                                                               | Giấy phép kinh<br>doanh | Số điện thoại       | Thao tá  |
|--------------------------------------------|----------------------------------------------------------------------------------------------------|-------------------------|---------------------|----------|
| Công ty Cổ phần Thủy điện A Vương          | Thị trấn Thạnh Mỹ, Nam Giang, Quảng Nam                                                               | 4000478435              | 05112211105         | 6        |
| Công ty thủy điện Sông Bung                | Tăng 3 - Tòa Nhà Bạch Đẳng - Đường Xô Viết Nghệ tĩnh - Hải Châu - Đà Nẵng                             | 1800590430-007          | 05112678888         | 6 🗊      |
| ban quan ly dt test                        | thủy điện sông buong                                                                                  |                         | 123456              | 6        |
| Tổng công ty phát điện 2                   | Tổng công ty phát điện 2                                                                              | lung tại đây            | 123456              | 0 A      |
| Ban Quản lý dự ăn Nhiệt điện 3             | Số 3 Võ Văn Tân, Phường 06, Quân 3, TP Hồ Chỉ Minh                                                    | 5701662152-006          | (84.8)<br>62907101  | <u>ت</u> |
| Công ty Thủy điện Quảng Trị                | Khu phố 8, phường 5, TP Đông Hà, Quảng Trị                                                            |                         | 0533505111          | 6 1      |
| Ban QLDA Thủy điện Sông Bung 2             | Tây Câu Tuyên Sơn, P. Hòa Cường Nam, Quận Hải Châu,TP Đà Nẵng                                         | 1800590430-001          | (0511)<br>2488.800  | 6 1      |
| Ban Quản lý dự án Thủy điện Sông<br>Bung 4 | Tâng 3 Toà nhà Tổng công ty xảy dựng Bạch Đằng, Đường Xô Việt Nghệ Tình, Quận Hải Châu, TP<br>Đà Nẵng | 1800590430-002          | (0511) 2 488<br>800 | 6        |
| Công ty TNHH MTV nhiệt điện Thủ<br>đức     | Km 9, xa lộ Hà Nội, P. Trường Thọ, Quân Thủ Đức, T phố Hồ Chỉ Minh                                    | 0304190419              | 08 22158280         | 6        |
| Công ty TNHH MTV nhiệt điện Thủ<br>đức     | Km 9, xa lộ Hà Nội, P. Trường Thọ, Quận Thủ Đức, T phố Hồ Chí Minh                                    | 0304190419              | 08 22158280         | 6 1      |

Sau đó sửa lại các nội dung cần chỉnh và nhấn "Lưu" để hoàn thành việc chỉnh sửa

# Xóa "Ban QLDA/Bên mời thầu"

Trong danh sách các "Ban QLDA/Bên mời thầu", nhấn vào biểu tượng xóa tương ứng cùng hàng với Ban quản lý cần xóa

# Tài liệu hướng dẫn quản trị trang web Internet Quản lý thông tin đấu thầu EVN v1.0

| Nội dung                                           | Tên                                        | Địa chỉ                                                                                               | Giấy phép kinh<br>doanh | Số điện thoại       | Thao tá |
|----------------------------------------------------|--------------------------------------------|----------------------------------------------------------------------------------------------------|-------------------------|---------------------|---------|
| Ban quân lý dự ản<br>Nhà thầu                      | Công ty Cổ phần Thủy điện A Vương          | Thị trấn Thạnh Mỹ, Nam Giang, Quảng Nam                                                               | 4000478435              | 05112211105         | ~ 命     |
| File đa phương tiện                                |                                            |                                                                                                    |                         |                     |         |
| Nhóm user                                          | Công ty thủy điện Sông Bung                | Tăng 3 - Tòa Nhà Bạch Đảng - Đường Xô Viết Nghệ tĩnh - Hải Châu - Đà Nẵng                             | 1800590430-007          | 05112678888         | 6 💼     |
| Tin tức<br>Văn bản                                 | ban quan ly dt test                        | thủy điện sóng buong                                                                                  |                         |                     | c î     |
| Footer banner link Danh muc dùng chung Gooter link | Tổng công ty phát điện 2                   | Tổng công ty phát điện 2 Xốa "Ban                                                                     | quản lý dự án"          |                     | €<br>Ê  |
| l Dựán IVIII III III III IIII IIII IIII IIII       | Ban Quản lý dự án Nhiệt điện 3             | Số 3 Và Văn Tần, Phường 06, Quận 3, TP Hồ Chí Minh                                                    | 5701662152-006          | (84.8)<br>62907101  | 6 🗊     |
| Loại câu hỏi                                       | Công ty Thủy điện Quảng Trị                | Khu phố 8, phường 5, TP Đông Hà, Quảng Trị                                                            |                         | 0533505111          | c î     |
| Phương tiện truyền thông<br>Người dùng             | Ban QLDA Thủy điện Sông Bung 2             | Tây Câu Tuyên Sơn, P. Hòa Cường Nam, Quận Hải Châu,TP Đà Nẵng                                         | 1800590430-001          | (0511)<br>2488.800  | 6 1     |
|                                                    | Ban Quản lý dự án Thủy điện Sông<br>Bung 4 | Tăng 3 Toà nhà Tổng công ty xảy dựng Bạch Đằng, Đường Xó Việt Nghệ Tình, Quận Hải Châu, TP<br>Đà Nẵng | 1800590430-002          | (0511) 2 488<br>800 | 6 8     |
|                                                    | Công ty TNHH MTV nhiệt điện Thủ<br>đức     | Km 9, xa lò Hà Nội, P. Trường Thọ, Quân Thủ Đức, T phố Hồ Chí Minh                                    | 0304190419              | 08 22158280         | 6       |
|                                                    | Công ty TNHH MTV nhiệt điện Thủ<br>đức     | Km 9, xa lộ Hà Nội, P. Trường Thọ, Quận Thủ Đức, T phố Hồ Chí Minh                                    | 0304190419              | 08 22158280         | 6 1     |

Khi màn hình xuất hiện cửa sổ xác nhận, nhấn "Xóa" để hoàn thành việc xóa, nhấn "Đóng" để không thực hiện việc xóa

| 🛞 EVN Tập Đoàn Điện L                                     | Ban quản lý dự án         |                                                   |                                | User: evn   Change passwor | rd   Logout Vie | inamese (Vietna  |
|-----------------------------------------------------------|---------------------------|---------------------------------------------------|--------------------------------|----------------------------|-----------------|------------------|
|                                                           |                           | Thông báo                                         |                                |                            |                 |                  |
|                                                           |                           | Bạn có chắc chắn muốn nhà thầu: <b>h</b>          |                                |                            | Tạo mới b       | an quản lý dự án |
| <ul> <li>Nội dung</li> <li>Ban quản lý dự án</li> </ul>   | Tên                       |                                                   | Đông Xóa                       | Giấy phép kinh<br>doanh    |                 |                  |
| <ul> <li>Nhà thầu</li> <li>File đa phương tiên</li> </ul> | h                         |                                                   |                                | dg                         |                 | c i              |
| Nhóm user     Tin tức                                     | Công ty Cổ phần Thủy điệ  | n A Vương Thị trấn Thạnh Mỹ, Nam Giang, Quảng Nam |                                | 4000478435                 | 05112211105     | C î              |
|                                                           | Công ty thủy điện Sông Bu | ing Tâng 3 - Tòa Nhà Bạch Đằng - Đường Xô Viết    | Nghệ tĩnh - Hải Châu - Đà Nẵng | 1800590430-007             | 05112678888     | 6                |

3.4.1.2. Quản lý danh sách Nhà thầu

Từ trang chủ  $\rightarrow$  Nhà thầu

| 🕑 EVN Tập Đoàn                          | n Điện L | Nhà thầu                                                                                                    |                                                          |                                                                                       | User: admi              | n   Change password | Logout | Vietnamese (Vietna |
|-----------------------------------------|----------|----------------------------------------------------------------------------------------------------|----------------------------------------------------------|---------------------------------------------------------------------------------------|-------------------------|---------------------|--------|--------------------|
| 🗄 Bảng điều khiển                       |          |                                                                                                    |                                                          |                                                                                       |                         |                     |        | Tạo mới nhà thầu   |
| 🖹 Nội dung                              |          |                                                                                                    |                                                          |                                                                                       |                         |                     |        | 140 mornia ulau    |
| Quản lý danh mục<br>Ban QLDA/Bên mời tỉ | 💙<br>hàu | Nhập từ tìm kiếm                                                                                                    |                                                          | Trạng thái nhà thầu: Tất c                                                            | à trạng thái 🔻          |                     |        | Q,Tìm kiến         |
| Nhà thầu<br>Danh mục dùng chur          | ng       | Tên đầy đủ                                                                                                    | Tên giao dịch                                            | Địa chỉ                                                                               | Giấy phép kinh<br>doanh | Số điện thoại       | Email  | Thao tác           |
| Nhóm user<br>Người dùng                 |          | LIÊN DANH CÔNG TY CP TƯ VẤN KỸ THUẬT XÂY<br>DỰNG NAM AN VÀ CÔNG TY CP LIÊN DOANH<br>TV VÀ XĐ COESC, CÔNG TY CP LIÊN ĐINH XÂY | LIÊN DANH CÔNG<br>TY CP TƯ VẤN KỸ<br>THUẬT XÂX DƯNG      |                                                                                       |                         |                     |        | A 6 💼              |
| Quản lý đấu thầu                        |          | Dựng sài gồn                                                                                                    | NAM                                                      |                                                                                       |                         |                     |        |                    |
| Hỏi đáp<br>Loại câu hỏi                 |          | Liên danh Công ty TNHH Tư vấn Trường Đại học<br>thủy, lợi và Công ty TNHH Tự XĐ Trường Đại học                               | Liên danh Công ty                                        |                                                                                       |                         |                     |        | ▲ 🕫 💼              |
| Quản lý nội dung<br>Quản trị hệ thống   | 0        | and card cong y name the naoig mong                                                                                          | Trường Đại học<br>thủy                                   |                                                                                       |                         |                     |        |                    |
| Widgets<br>Thiết lập                    | 9        | Công ty CP Tư vấn Xây Dựng – Giao thông –<br>Thủy lợi Lâm Đồng                                                               | Công ty CP Tư vấn<br>Xây Dựng – Giao<br>thông – Thủy lợi |                                                                                       |                         |                     |        | ▲ 🖾 💼              |
|                                         |          | Công ty TNHH MTV Mộc Nhật Minh                                                                                               | Công ty TNHH<br>MTV Mộc Nhật<br>Minh                     | Tầng 5, Tòa nhà Light<br>House, 1254 đường Xô<br>Viết Nghệ Tỉnh, thành<br>phố Đà Nẵng |                         | 05113 626 888       |        | <b>▲ ⓒ</b> 前       |

Tương tự như trên, phần này cho phép tạo danh sách các nhà thầu và cho phép chỉnh sửa và xóa.

Phần này giúp người quản trị quản lý các thông tin của Nhà thầu và cho phép nhập luôn những thông tin nhà thầu vi phạm

# Thêm mới "Nhà thầu"

Trong danh sách nhà thầu, nhấn vào menu "Tạo mới nhà thầu"

| 😢 EVN Tập Đoàn                                                  | Điện L | Nhà thầu                                                                                       |                                                          |                                                                                       | User: admi     | n   Change password   1 | Logout | Vietnamese (Vietnam)  |
|-----------------------------------------------------------------|--------|------------------------------------------------------------------------------------------------|----------------------------------------------------------|---------------------------------------------------------------------------------------|----------------|-------------------------|--------|-----------------------|
| 🖽 Bảng điều khiển                                               |        |                                                                                                |                                                          |                                                                                       |                |                         |        | Tana maki ada di daka |
| 🖹 Nội dung                                                      |        |                                                                                                |                                                          |                                                                                       |                |                         |        | Tạo mor nhà thau      |
| 🔳 Quản lý danh mục                                              | •      | Nhập từ tìm kiếm                                                                               |                                                          | Trạng thái nhà thầu: Tất c                                                            | ả trạng thái 🔻 |                         |        | Q,Tìm kiếm            |
| Ban QLDA/Bên mời th                                             | าลัน   |                                                                                                | 1.1                                                      |                                                                                       | 1              | . 67                    |        |                       |
| Nhà thầu                                                        |        | Tên đầy đủ                                                                                     | Tên giao dich                                            | Địa chỉ                                                                               | Giấy phép kinh | Số điện thoại           | Email  | Thao tác              |
| Danh mục dùng chun                                              | g      |                                                                                                |                                                          |                                                                                       | doanh          |                         |        |                       |
| Nhóm user<br>Naười dùna                                         |        | LIÊN DANH CÔNG TY CP TƯ VẤN KỸ THUẬT XÂY<br>DƯNG NAM AN VÀ CÔNG TY CP LIÊN DOANH               | LIÊN DANH CÔNG<br>Tự CP Tự Vấn kỹ                        |                                                                                       |                |                         |        | ▲ 🖾 🏛                 |
| Quản lý đấu thầu                                                | ٥      | TV VÀ XD COFEC; CÔNG TY CP KIẾM ĐỊNH XÂY<br>DƯNG SẢI GÒN                                       | THUẬT XÂY DỰNG<br>NAM                                    |                                                                                       |                |                         |        |                       |
| Hỏi đáp<br>Loại câu hỏi                                         | •      | Liên danh Công ty TNHH Tư vấn Trường Đại học<br>thủu Lợi và Công ty TNHH Tư Vấn Trường Đại học | Liên danh Công ty                                        |                                                                                       |                |                         |        | ▲ 🕫 💼                 |
| <ul> <li>Quản lý nội dung</li> <li>Quản trị hệ thống</li> </ul> | 0<br>0 |                                                                                                | Trường Đại học<br>thủy                                   |                                                                                       |                |                         |        |                       |
| ≣ Widgets<br>* Thiết lập                                        | 0      | Công ty CP Tư vấn Xây Dựng – Giao thông –<br>Thủy lợi Lâm Đồng                                 | Công ty CP Tư vấn<br>Xây Dựng – Giao<br>thông – Thủy lợi |                                                                                       |                |                         |        | ▲ ⓒ 🏛                 |
|                                                                 |        | Công ty TNHH MTV Mộc Nhật Minh                                                                 | Công ty TNHH<br>MTV Mộc Nhật<br>Minh                     | Tầng 5, Tòa nhà Light<br>House, 1254 đường Xô<br>Viết Nghệ Tĩnh, thành<br>phố Đà Nẵng |                | 05113 626 888           |        | A 6 m                 |

Nhập các thông tin cho nhà thầu: tên đầy đủ, Tên giao dịch, Quầy phép kinh doanh,...

| 🛞 EVN Tập Đoàn     | ı Điện L | Tạo mới nhà thầu                |                                    | User: admin   Change password   Logout Vietnamese (Vietnam) 🔻 |
|--------------------|----------|---------------------------------|------------------------------------|---------------------------------------------------------------|
| 🗄 Bảng điều khiển  |          |                                 |                                    |                                                               |
| Nội dung           |          | Ten day du *                    |                                    |                                                               |
| 🗉 Quản lý danh mục |          | Par ab 2: sure año mássióu da : | eles bles de mune a di eluser a du |                                                               |
| Ban QLDA/Bên mời t | hầu      | bạn phải cũng cáp một tiêu đế t | no khoan mục hội dùng nay          |                                                               |
| Nhà thầu           |          | Ngôn ngữ                        |                                    |                                                               |
| Danh mục dùng chur | ng       | Nội dung này dành cho ngôn      | ngữ vi-VN 🔻                        |                                                               |
| Nhóm user          |          | Tên giao dịch                   | Giấy phép kinh doanh               | Địa chỉ                                                       |
| Người dùng         |          |                                 |                                    |                                                               |
| Quản lý đấu thầu   | Ø        | Số điện thoại                   | Fax                                | Email                                                         |
| Hỏi đáp            | •        |                                 |                                    |                                                               |
| Loại câu hỏi       |          | Thông tin bổ sung               |                                    | Website                                                       |
| Quản lý nội dung   | Ø        |                                 |                                    |                                                               |
| Quản trị hệ thống  | ۵        |                                 |                                    |                                                               |
| Widgets            |          |                                 |                                    |                                                               |
| * Thiết lập        | Ø        |                                 |                                    |                                                               |
|                    |          |                                 |                                    |                                                               |
|                    |          | Tác giả                         |                                    |                                                               |
|                    |          | admin                           |                                    |                                                               |
|                    |          | aumin                           |                                    |                                                               |
|                    |          | Luu                             |                                    |                                                               |

Sau đó nhấn "Lưu" để hoàn thành

# Chỉnh sửa "Nhà thầu"

Trong danh sách nhà thầu, tích chọn biểu tượng chỉnh sửa tương ứng cùng hàng với nhà thầu cần chỉnh để chỉnh lại nội dung cho nhà thầu

Tài liệu hướng dẫn quản trị trang web Internet Quản lý thông tin đấu thầu EVN v1.0

| áng điều khiến                               | Nhà thầu                                                                                                    |                                                          |                                                                                    |                         |               |                |
|----------------------------------------------|----------------------------------------------------------------------------------------------------|----------------------------------------------------------|------------------------------------------------------------------------------------|-------------------------|---------------|----------------|
| 0                                            |                                                                                                    |                                                          |                                                                                    |                         |               | Fao mới nhà th |
| lội dung<br>an quản lý dự án<br>Ibà thầu     | Nhập từ tim kiếm                                                                                                    |                                                          |                                                                                    |                         |               | Q,Tim kiế      |
| ile đa phương tiện<br>Ihóm user              | Tên đãy đủ                                                                                                    | Tên giao dịch                                            | Địa chỉ                                                                            | Giấy phép kinh<br>doanh | Số điện thoại | Thao tá        |
| in tức<br>răn bản<br>ooter banner link       | LIÊN DANH CÔNG TY CP TƯ VĂN KỸ THUẬT XÂY DỰNG NAM AN VÀ<br>CÔNG TY CP LIÊN DOANH TV VÀ XD COFEC; CÔNG TY CP KIẾM ĐỊNH<br>XÂY DỤNG SẢI GÒN | LIÊN DANH CÔNG TY CP<br>TƯ VĂN KŶ THUẬT XÂY<br>DỰNG NAM  |                                                                                    |                         |               | 6              |
| Danh mục dùng chung<br>ooter link<br>Dự án P | Liên danh Công ty TNHH Tư vẫn Trường Đại học thủy Lợi và Công ty<br>TNHH TVXD Trường Phong                                                | Liên danh Công ty TNHH<br>Tư văn Trường Đại học<br>thủy  | Chỉnh lại nội dung                                                                 | cho nhà thầu            |               | C 🖻            |
| lổi đáp                                      | Công ty CP Tư vấn Xây Dựng – Giao thông – Thủy lợi Lâm Đồng                                                                               | Công ty CP Tư vấn Xây<br>Dựng – Giao thông – Thủy<br>lợi |                                                                                    |                         |               | 6 8            |
| hương tiện truyền thông<br>Igười dùng        | Công ty TNHH MTV Mộc Nhật Minh                                                                                                    | Công ty TNHH MTV Mộc<br>Nhật Minh                        | Tâng 5, Tòa nhà Light House, 1254<br>đường Xô Viết Nghệ Tĩnh, thành<br>phố Đà Nẵng |                         | 05113 626 888 | C i            |
|                                              | Công ty TNHH Tùng Lâm                                                                                                    | Công ty TNHH Tùng Lâm                                    | 35C, đường Núi Thành, quận Hải<br>Châu, TP Đà Nẵng                                 |                         | 05113 3631455 | 6 1            |
|                                              | Công ty Cổ phần Như Dương                                                                                                    | Công ty Cổ phần Như<br>Dương                             |                                                                                    |                         |               | c i            |

Sau khi đã chỉnh sửa xong nội dung, nhấn " lưu" để hoàn thành

# Xóa "Nhà thầu"

Trong danh sách nhà thầu, nhấn vào biểu tượng xóa tương ứng cùng dòng với nhà thầu cần xóa

|                                        | Nita that                                                                                                    |                                                          |                                                                                    |                         |               |               |
|----------------------------------------|----------------------------------------------------------------------------------------------------|----------------------------------------------------------|------------------------------------------------------------------------------------|-------------------------|---------------|---------------|
| ۵                                      |                                                                                                    |                                                          |                                                                                    |                         | т             | ạo mới nhà th |
| i dung<br>n quản lý dự án<br>à thầu    | Nhập từ tim kiếm                                                                                                    |                                                          |                                                                                    |                         |               | Q,Tim k       |
| a mau<br>e đa phương tiện<br>óm user   | Tên đầy đủ                                                                                                    | Tên giao dịch                                            | Địa chỉ                                                                            | Giấy phép kinh<br>doanh | Số điện thoại | Thao          |
| tức<br>I bản<br>Iter banner link       | LIÊN DANH CÔNG TY CP TƯ VĂN KỸ THUẬT XÀY DỰNG NAM AN VÀ<br>CÔNG TY CP LIÊN DOANH TV VÀ XD COFEC; CÔNG TY CP KIẾM ĐỊNH<br>XÂY DỰNG SẢI GÒN | LIÊN DANH CÔNG TY CP<br>TƯ VÃN KỸ THUẬT XÂY<br>DỰNG NAM  |                                                                                    |                         |               | 6 1           |
| ih mục dùng chung<br>iter link<br>án ¥ | Liên danh Công ty TNHH Tư văn Trường Đại học thủy Lợi và Công ty<br>TNHH TVXD Trường Phong                                                | Liên danh Công ty TNHH<br>Tư văn Trường Đại học<br>thủy  | Xóa                                                                                | nhà thầu                |               | C f           |
| đáp ❤<br>i câu hỏi                     | Công ty CP Tư văn Xây Dựng – Giao thông – Thủy lợi Lâm Đồng                                                                               | Công ty CP Tư vấn Xây<br>Dựng – Giao thông – Thủy<br>lợi |                                                                                    |                         |               | © f           |
| rời dùng                               | Công ty TNHH MTV Mộc Nhật Minh                                                                                                    | Công ty TNHH MTV Mộc<br>Nhật Minh                        | Tầng 5, Tòa nhà Light House, 1254<br>đường Xô Viết Nghệ Tĩnh, thành<br>phố Đà Nẵng |                         | 05113 626 888 | © f           |
|                                        | Công ty TNHH Tùng Lâm                                                                                                    | Công ty TNHH Tùng Lâm                                    | 35C, đường Núi Thành, quận Hải<br>Châu, TP Đà Nẵng                                 |                         | 05113 3631455 | © 1           |
|                                        | Công ty Cổ phần Như Dương                                                                                                    | Công ty Cổ phần Như<br>Dương                             |                                                                                    |                         |               | © f           |

Khi màn hình hiển thị cửa sổ popup xác nhận xóa, nhấn "xóa" để xóa, nhấn "đóng" để hủy việc xóa

| 🕃 EVN Tập Đoàn Điện                                                       | L  | Nhà thầu             | _                                              |                      |          | User: evn   Change passv | vord   Logout V | ietnamese (Vietna |
|---------------------------------------------------------------------------|----|----------------------|------------------------------------------------|----------------------|----------|--------------------------|-----------------|-------------------|
| ⊞ Bảng điều khiển                                                         |    | Nhà thầu             |                                                | Thông báo            | _        |                          |                 |                   |
|                                                                           | 51 |                      | Bạn có chắc chắn muốn xóa nhà thầu: <b>sgs</b> | dg                   |          |                          |                 | Tạo mới nhà thầu  |
| <ul> <li>Nội dung</li> <li>Ban quản lý dự án</li> <li>Nhà thầu</li> </ul> |    | Nhập tử tìm kiếm     |                                                |                      | Đông Xóa |                          |                 | QTìm kiếm         |
| <ul> <li>File da phương tiện</li> <li>Nhóm user</li> </ul>                |    |                      | Tên đầy đủ                                     | Tên giao dịch        | Địa chỉ  | Giấy phép kinh<br>doanh  |                 |                   |
| <ul> <li>Tin tức</li> <li>Văn bắn</li> </ul>                              |    | sgsdg                |                                                | sg                   | sg       | sg                       | 76865           | 6 1               |
|                                                                           | _  | LIÊN DANH CÔNG TY CP | TƯ VÃN KỸ THUẬT XÂY DƯNG NAM AN VÀ             | LIÊN DANH CÔNG TY CP |          |                          |                 | <b>1</b>          |

Nhập thông tin "nhà thầu vi phạm"

| 🕃 EVN Tập Đoàn                     | ı Điện L | Nhà thầu                                                                                    |                                                          |                                                                                       | User: admi        | n   Change password | Logout | Vietnamese (Vietnam |
|------------------------------------|----------|---------------------------------------------------------------------------------------------|----------------------------------------------------------|---------------------------------------------------------------------------------------|-------------------|---------------------|--------|---------------------|
| 🗄 Bảng điều khiển                  |          |                                                                                             |                                                          |                                                                                       |                   |                     |        | The set of the bar  |
| Nội dung                           |          |                                                                                             |                                                          |                                                                                       |                   |                     |        | Tạo mơi nhà màu     |
| Quản lý danh mục                   |          | Nhập từ tìm kiếm                                                                            |                                                          | Trạng thái nhà thầu: Tất c                                                            | a trạng thái 🔻    |                     |        | Q,Tim kiếm          |
| Ban QLDA/Bên mời t                 | hàu      |                                                                                             |                                                          |                                                                                       |                   |                     |        |                     |
| Nhà thầu                           |          | Tên đầu đủ                                                                                  | Tôn cine dich                                            | Dischi                                                                                | Giấy phép kinh    | Cố điện thoại       | Email  | Theo tic            |
| Danh mục dùng chur                 | ıg       | Ten day du                                                                                  | ren giao dich                                            | Dia cin                                                                               | doanh             | 30 ciện choại       | Eman   | That tac            |
| Nhóm user<br>Người dùng            |          | LIÊN DANH CÔNG TY CP TƯ VẤN KỸ THUẬT XÂY<br>DỰNG NAM AN VÀ CÔNG TY CP LIÊN DOANH            | LIÊN DANH CÔNG<br>TY CP TƯ VẤN KỸ                        | Nhập                                                                                  | thông tin "nhà th | ấu vi phạm"         | ,      | ▲ ଓ 💼               |
| 🗉 Quản lý đấu thầu                 |          | TV VÀ XD COFEC; CÔNG TY CP KIẾM ĐỊNH XÂY<br>DƯNG SÀI GÒN                                    | THUẬT XÂY DỰNG                                           |                                                                                       |                   |                     |        |                     |
| Hỏi đáp<br>Loại câu hỏi            |          | Liên danh Công ty TNHH Tư vấn Trường Đại học thứu Lợi và Công tự TNHH Từ Vấn Trường Đại học | Liên danh Công ty                                        |                                                                                       |                   |                     |        | ▲ ⓒ 💼               |
| Quản lý nội dung Quản trị hệ thống |          |                                                                                             | Trường Đại học<br>thủy                                   |                                                                                       |                   |                     |        |                     |
| ≣ Widgets<br>* Thiết lập           |          | Công ty CP Tư vấn Xây Dựng – Giao thông –<br>Thủy lợi Lâm Đồng                              | Công ty CP Tư vấn<br>Xây Dựng – Giao<br>thông – Thủy lợi |                                                                                       |                   |                     |        | ▲ 🛛 🏛               |
|                                    |          | Cổng ty TNHH MTV Mộc Nhật Minh                                                              | Công ty TNHH<br>MTV Mộc Nhật<br>Minh                     | Tầng 5, Tỏa nhà Light<br>House, 1254 đường Xô<br>Viết Nghệ Tĩnh, thành<br>phố Đà Nẵng |                   | 05113 626 888       |        | A 🛛 🟛               |
|                                    |          | Công ty TNHH Tùng Lâm                                                                       | Công ty TNHH<br>Tùng Lâm                                 | 35C, đường Núi Thành,<br>quận Hải Châu, TP Đà                                         |                   | 05113 3631455       |        | ▲ 🖉 🏛               |

Nhập thông tin vi phạm, sau đó nhấn "Lưu thay đổi" để hoàn thành

| 😵 EVN Tập Đoàn Điện L   | Nhà thầu User: admin   Change password   Logout Vietnam           | nese (Vietnam) 🔻                                                                                                    |
|-------------------------|-------------------------------------------------------------------|----------------------------------------------------------------------------------------------------|
|                         | Chỉnh sửa thông tin vi phạm                                       |                                                                                                    |
| 🗄 Bảng điều khiển       |                                                                   | and the state of the state of t |
| Nội dung                | Thông tin vị phạm:                                                | norma nau                                                                                                    |
| 🗉 Quản lý danh mục 🛛 🛇  | Nhập từ tìm ka                                                    | Q,Tìm kiếm                                                                                                    |
| Ban QLDA/Bên mời thầu   |                                                                   |                                                                                                    |
| Nhà thầu                | Số điện thoại Frail T                                             | hao tác                                                                                                    |
| Danh mục dùng chung     |                                                                   |                                                                                                    |
| Nhóm user               | LIÊN DANH CI                                                      | C m                                                                                                    |
| Người dùng              | DUNG NAM A                                                        |                                                                                                    |
| Quản lý đấu thầu ON     | DUNG SALOO                                                        |                                                                                                    |
| 🗉 Hói đáp 🛛 💿           | Liên danh nông tự TNIHH Tự vận Trường Đại bọc – Liên danh Công tự |                                                                                                    |
| Loại câu hói            | thủy Lợi và Công lý TNHH TVXD Trường Phong TNHH TV xắn            |                                                                                                    |
| Quản lý nội dung O      | Trường Đại học<br>thứu                                            |                                                                                                    |
| 💷 Quản trị hệ thống 🛛 🔊 | undy .                                                            |                                                                                                    |

3.4.2. Quản lý đấu thầu

Lưu ý : Để nhập các nội dung theo ngôn ngữ: Vietnamese/ English

Cần lựa chọn ngôn ngữ ở góc màn hình trên bên phải

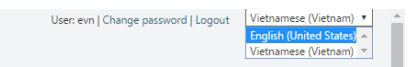

Sau đó mới thao tác đăng thông tin để tin được đăng không bị lẫn ngôn ngữ

Nếu gói thầu có dự án, ta cần thêm mới dự án trước khi tạo gói thầu:

#### 3.4.2.1. Thêm mới dự án:

- Để thêm mới dự án người quản trị làm theo bước sau
- Trang chủ → Gói thầu có dự án →Dự án

| 🛞 EVN Tập Đoàn Điện L      | Projects User: admin   Change password   Logout                              |              |             | Vietnamese (Vietnam) |
|----------------------------|------------------------------------------------------------------------------|--------------|-------------|----------------------|
|                            |                                                                              |              |             |                      |
| ⊞ Bảng điều khiển          |                                                                              |              |             | Thêm mới dự án       |
| 🖹 Nội dung                 |                                                                              |              |             | incirnior dă ar      |
| 🗉 Quản lý danh mục 🛛 오     | Nhập từ tìm kiếm Tất cả loại dự án 🔻 Tất                                     | cả các ngành |             | Q,Tìm kiếm           |
| Ban QLDA/Bên mời thầu      |                                                                              |              |             |                      |
| Nhà thầu                   |                                                                              |              |             |                      |
| Danh mục dùng chung        | Dự an                                                                        | Ngay tạo     | I rạng thai | I hao tac            |
| Nhóm user                  | Nhiệt điện ABC                                                               | 11/04/2017   | Đã xuất bản |                      |
| Người dùng                 |                                                                              |              |             |                      |
| 🗉 Quản lý đấu thầu 🛛 😒     | SCL kiến trúc 51 tram biến áp trong phòng                                    | 02/03/2017   | Đã xuất bản |                      |
| Gói thầu có dự án          |                                                                              |              |             |                      |
| Dự án                      | Mua sắm dụng cụ an toàn - đo lường - thi công                                | 02/03/2017   | Đã xuất bản | 💿 🙆 💼                |
| Kế hoạch lựa chọn nhà thầu | 8                                                                            |              |             |                      |
| Gói thầu                   | Mua than vận hành thương mại Nhà máy Nhiệt điện Duyên Hải 3 năm 2017 (đợt 2) | 28/02/2017   | Đã xuất bản | 💿 🙆 🏛                |
| Gói thầu không có dự án    |                                                                              |              |             |                      |
| Kế hoạch lựa chọn nhà thầu | DIXD nam 2017                                                                | 28/02/2017   | ea xuat ban | 💿 🕜 🛅                |
| Goi thau                   |                                                                              |              |             |                      |

# • Nhấn vào menu "Thêm mới dự án"

| 😢 EVN Tập Đ                                          | Doàn Điện L | Projects         | User: evn   Change p                   | ssword   Logout Vietnamese (Vietn |
|------------------------------------------------------|-------------|------------------|----------------------------------------|-----------------------------------|
| 🗄 Bảng điều khiế                                     | ร์ก         |                  |                                        | Thêm mối dự á                     |
| Mới                                                  |             | Tana setar and   |                                        |                                   |
| Nội dung                                             |             | Nhạp từ tim kiem | Tat ca loại dự an 👎 Tat ca cac ngann 👎 | Q1 im kie                         |
| <ul> <li>Ban quản lý dụ</li> <li>Nhà thầu</li> </ul> | ⊈ân         | Dự án            | Ngày tạo                               | Trạng thái Thao tác               |
| File da phương                                       | g tiện      |                  |                                        |                                   |
| In Nnom user In tức                                  |             | * * <b>1</b> > * |                                        | Hiển thị 0/0 d                    |
| Văn bản                                              |             |                  |                                        |                                   |
| Footer banner                                        | link        |                  |                                        |                                   |

 Nhập đầy đủ và chính xác thông tin về dự án. Sau đó nhấp chuột vào nút "Lưu". Nếu thông tin điền vào chưa đủ hoặc không đúng định dạng (thời gian, số tiền..), hệ thống sẽ yêu cầu nhập lại.

| iêu đề *                                                                 |                    |                                                 |                 |
|--------------------------------------------------------------------------|--------------------|-------------------------------------------------|-----------------|
| 17                                                                       |                    |                                                 |                 |
| tay nhập.<br>Bạn phải cung cấp một tiêu đề cho khoản mục nội dung này    |                    |                                                 |                 |
| \gôn ngữ<br>\ội dung này dành cho ngôn ngữ en-US ▼                       |                    |                                                 |                 |
| Chủ đầu tư *                                                             |                    |                                                 |                 |
|                                                                          |                    |                                                 |                 |
| lãy nhập.                                                                |                    |                                                 |                 |
| Dự ản nhóm *<br>) <mark>Hảy nhập.</mark><br>Dự án nhóm A<br>Dự án nhóm A | Dự án nhóm B 🛛 Dự  | í án nhôm C                                     |                 |
| Price *                                                                  |                    |                                                 |                 |
| Tổng mức đầu tư theo VND<br>Vhập ít nhất một giả thầu<br>/ND             |                    | Tổng mức đầu tư theo USD                        | USD             |
| Tổng mức đầu tư theo EURO                                                | EURO               | Tổng mức đầu tư theo JPY                        | JPY             |
| ປະເທດ                                                                    |                    | Dia điểm thực biên t                            |                 |
| tây nhập.                                                                |                    | Hãy nhập.                                       |                 |
| Chọn nguồn vồn                                                           |                    | Chọn địa điểm thực hiện                         |                 |
| Ngành                                                                    |                    | Tiến độ thực hiện                               |                 |
| lãy nhập.                                                                |                    |                                                 |                 |
| Chọn một ngành                                                           | *                  |                                                 |                 |
|                                                                          | i⊟ <b>* ⊡ ⊡</b> Đo | Công cu +<br>pan văn - ∥E Ξ Ξ ■ /11 114 ∥ ⊑ & č |                 |
| *> *> ¥ ₽ ₽ B I                                                          | 注 • ī重 ī重 Đo       | Công cụ +<br>aạn văn •   E Ξ Ξ ■ 개 ¶•   ⊡ ♂ č   | <i>∞</i> Ω ∞ 55 |
| P Yei yi B Z E *                                                         | 注 • 重 亘 Đo         | Công cụ -<br>nạn văn • E Ξ Ξ Ξ ΛΤ Τι I          | <b>※ Ω ↔ ₩</b>  |

Dự án sau khi nhập sẽ hiển thị trong danh sách dự án

# Tài liệu hướng dẫn quản trị trang web Internet Quản lý thông tin đấu thầu EVN v1.0

| (🗶) EVN Tập Đoàn Điện L                | Projects User:                                                                                                    | admin   Change passw | /ord   Logout | Vietnamese (Vietnam) |
|----------------------------------------|----------------------------------------------------------------------------------------------------|----------------------|---------------|----------------------|
|                                        |                                                                                                    |                      |               |                      |
| 🖽 Bảng điều khiển                      |                                                                                                    |                      |               | Thôm mới dự án       |
| Nội dung                               |                                                                                                    |                      |               | menniordų an         |
| 🗉 Quản lý danh mục 🛛 🛛 🖻               | Nhập từ tìm kiếm Tất cả loại dự án 🔻                                                                                                    | Tất cả các ngành     | •             | QTìm kiếm            |
| Ban QLDA/Bên mời thầu                  |                                                                                                    |                      |               |                      |
| Nhà thầu                               | Dư án                                                                                                    | Ngày tao             | Trang thái    | Thao tác             |
| Danh mục dùng chung                    |                                                                                                    |                      |               |                      |
| Nhôm user                              | Nhiệt điện ABC                                                                                                    | 11/04/2017           | Đã xuất bản   | 💿 🗹 🏛                |
|                                        |                                                                                                    |                      |               |                      |
| Quản lý đau thau                       | SCL kiến trúc 51 tram biến áp trong phóng                                                                                                    | 02/03/2017           | Đã xuất bản   | 💿 🖸 💼                |
| Goi thau có dự an                      | Mua sắm dụng cụ an toàn - đo lường - thị công                                                                                                    | 02/03/2017           | Đã xuất bản   |                      |
| Kế hoach lựa chọn nhà thầu             |                                                                                                    | 02/00/201/           | bu nuar bun   |                      |
| Gói thầu                               | Mua than vận hành thương mại Nhà máy Nhiệt điện Duyên Hải 3 năm 2017 (đợt 2)                                                                                                    | 28/02/2017           | Đã xuất bản   |                      |
| Gói thầu không có dự án                |                                                                                                    |                      |               |                      |
| Kế hoạch lựa chọn nhà thầu<br>Gói thầu | DTXD năm 2017                                                                                                    | 28/02/2017           | Đã xuất bản   | o 🕐 💼                |
| 🗉 Hỏi đáp 🛛 🛇                          | Mua sắm VTTB phục vụ cho công tác SCL, SCTX                                                                                                    | 27/02/2017           | Đã xuất bản   | o 🕜 💼                |
| Loại câu hỏi                           |                                                                                                    | 27/02/2017           | 57            |                      |
| 🗉 Quản lý nội dung 🛛 🛛 🛽 🛽 🛛 🛽         | Mua sam VIIB phục vụ cho công tác SCL, SCIX                                                                                                    | 27/02/2017           | Đa xuat ban   | 💿 🙆 🛅                |
| ■ Quản trị hệ thống<br>Nội dung        | Chỉnh trang dây thông tin trên các tuyến đường Đinh Liệt, Thống Nhất, Hàn Mặc Tử, Cộng Hòa 3, Vũ Trọng Phụng,<br>Minh Châu, Nguyễn Thế Truyện và các tuyến hêm phường Phú Trung- Tân Sơn Nhi | Diệp 26/02/2017      | Đã xuất bản   | o 0 💼                |

# Để xem lại nội dung dự án, nhấn vào biểu tượng hình con mắt như hình dưới

| 😵 EVN Tập Đoàn Điện L                         | Projects                                                           | Us                  | er: admin   Change passv | vord   Logout             | Vietnamese (Vietnam) |
|-----------------------------------------------|--------------------------------------------------------------------|---------------------|--------------------------|---------------------------|----------------------|
| 🖽 Bảng điều khiển                             |                                                                    |                     |                          |                           | Thôm mới dự án       |
| 🖹 Nội dung                                    |                                                                    |                     |                          |                           | men nor do an        |
| I Quản lý danh mục S<br>Ban QLDA/Bên mời thầu | Nhập từ tìm kiếm                                                   | Tất cả loại dự án 🔻 | Tất cả các ngành         | ¥                         | Q,Tìm kiếm           |
| Nhà thầu<br>Danh mục dùng chung               | Dự án                                                              |                     | Ngày tạo                 | Trạng thái                | Thao tác             |
| Nhóm user<br>Người dùng                       | Nhiệt điện ABC                                                     |                     | 11/04/2017               | Đã xuất bản               | o 0 💼                |
| Quản lý đấu thầu<br>Gói thầu có dư án         | SCL kiến trúc 51 tram biến áp trong phòng                          |                     | 02/03/2017               | Đã xuất bản               | 💿 🗹 🏛                |
| Dự án<br>Kế hoạch lựa chọn nhà thầu           | Mua sắm dụng cụ an toàn - đo lường - thi công                      |                     | 02/03/2017               | Đã xuất bản               | 💿 🗹 🏛                |
| Gói thầu<br>Gói thầu không có dự án           | Mua than vận hành thương mại Nhà máy Nhiệt điện Duyên Hải 3 năm 20 | 017 (đợt 2)         | 28/02/2017               | Đã xuất bản               | o 🖸 💼                |
| Kế hoạch lựa chọn nhà thầu                    | ĐTXD năm 2017                                                      |                     | 28/02/2017               | Đã xuất bản               | o 🖸 💼                |
| 🗉 Hỏi đáp 🛛 👻                                 | Mua sắm VTTB phục vụ cho công tác SCL, SCTX                        |                     | 27/02/2017               | Đã xuất <mark>b</mark> ản | o 🗹 💼                |

# Thông tin hiển thị nội dung dự án vừa nhập như hình dưới đây

| قدرر وتع                        |                    |                          |                                     |                 |          |
|---------------------------------|--------------------|--------------------------|-------------------------------------|-----------------|----------|
| ng dieu khien                   |                    |                          | Thông tin dự án                     |                 |          |
| i dung                          |                    |                          |                                     |                 |          |
| ần lý danh mục 🛛 😒              | Tên dự án          | Nhiệt điện ABC           |                                     | Sửa dự án       |          |
| n QLDA/Bên mời thầu             | Chủ đầu tư         | EVN                      |                                     |                 |          |
| á thấu                          | Loại dự án         | Dự án đầu tư             |                                     |                 |          |
| ih mục dung chung               | Dự án nhóm         | Dự án nhóm A             |                                     |                 |          |
| rời dùng                        | Tổng mức đầu tự    | 10000000000 VNE          |                                     |                 |          |
| in lý đấu thầu   ❤              | Nguồn vốn          | Đầu tự nhát triển        |                                     |                 |          |
| hầu có dự án                    | Địa điểm thực hiện | Tỉnh Hà Giang            |                                     |                 |          |
| án                              | Mažak              | Dia                      |                                     |                 |          |
| noạch lựa chọn nhà thầu         | Ngann              | Điện                     |                                     |                 |          |
| thầu                            | Tiến độ thực hiện  | 5 năm                    |                                     |                 |          |
| nầu không có dự án              | Các thông tin khác |                          |                                     |                 |          |
| loạch lựa chọn nhà thầu<br>thầu |                    | -Da                      | nh sách kế hoạch lựa chọn nhà thầu  |                 |          |
| tiau                            |                    |                          |                                     |                 |          |
| ap 🗸                            | Trạng thái         | Tên kế hoạch             | Lần sửa cuối                        | Người chỉnh sửa | Thao tác |
| lý nội dung 🛛 🛛 🔊               |                    |                          |                                     |                 |          |
| n trị hệ thống 🛛 🛇              | Chưa xuất bản      | KHLCNT đợt 1 - Dự án ABC | 4/11/2017 8:59:42 AM                | EVN             | 💿 🗹 i    |
| lung                            |                    |                          |                                     |                 |          |
| loại nội dung                   |                    |                          | Thêm mới kế hoạch lựa chọn nhà thầu |                 |          |
| nghĩa nội dung                  |                    |                          |                                     |                 |          |

Sau khi đã tạo xong dự án, ta tiến đến bước thêm mới kế hoạch lựa chọn nhà thầu, bằng cách nhấp chọn menu "Thêm mới kế hoạch lựa chọn nhà thầu".

Cách thêm mới kê hoạch được hướng dẫn trong phần 3.4.8 dưới đây

#### Chỉnh sửa dự án:

Trong danh sách dự án, nhấp vào biểu tượng chỉnh sửa như hình dưới

| 😢 EVN Tập Đoàn Điện L                                 | Projects                                                       |                   | Use     | r: admin   Change passv | vord   Logout | Vietnamese (Vietnam) |
|-------------------------------------------------------|----------------------------------------------------------------|-------------------|---------|-------------------------|---------------|----------------------|
| 🖽 Bảng điều khiển                                     |                                                                |                   |         |                         |               |                      |
| Nội dung                                              |                                                                |                   |         |                         |               | Them mor dự an       |
| 🗉 Quản lý danh mục 🛛 😨                                | Nhập từ tìm kiếm                                               | Tất cả loại dự án | •       | Tất cả các ngành        | •             | Q,Tìm kiếm           |
| Ban QLDA/Bên mời thầu<br>Nhà thầu                     |                                                                |                   |         | 1                       |               | 1-5402.50            |
| Danh mục dùng chung                                   | Dự án                                                          |                   |         | Ngày tạo                | Trạng thái    | Thao tác             |
| Nhóm user<br>Người dùng                               | Nhiệt điện ABC                                                 |                   |         | 11/04/2017              | Đã xuất bản   | 💿 🗹 🏛                |
| 🗉 Quản lý đấu thầu 🛛 😒                                | SCL kiến trúc 51 tram biến áp trong phòng                      |                   |         |                         | Đã xuất bản   | 💿 🗹 💼                |
| Goi thau co dự an<br>Dự án                            | Mua sắm dụng cụ an toàn - đo lường - thi công                  |                   | Chinh s | ửa dự án                | Đã xuất bản   | <b>0 0</b>           |
| Ke noạch lựa chọn nhà thau<br>Gói thầu                | Mua than vận hành thương mại Nhà máy Nhiệt điện Duyên Hải 3 nă | im 2017 (đợt 2)   |         | 28/02/2017              | Đã xuất bản   | o 🕜 💼                |
| Goi thau không có dự án<br>Kế hoạch lựa chọn nhà thầu | ĐTXD năm 2017                                                  |                   |         | 28/02/2017              | Đã xuất bản   | 💿 🕜 🂼                |
| u Hỏiđáp 🔗                                            | Mua sắm VTTB phục vụ cho công tác SCL, SCTX                    |                   |         | 27/02/2017              | Đã xuất bản   | o 🗹 💼                |

Sau đó chỉnh lại những thông tin cần thiết và nhấn "lưu" để hoàn thành

| 🕃 EVN Tập Đoàn Điện L                                                                                                    | Chỉnh sửa Project                                                                                                    |                         | User: admin   Change passw                           | ord   Logout Vietnamese (Vietnam) 🔻 |
|----------------------------------------------------------------------------------------------------|----------------------------------------------------------------------------------------------------|-------------------------|------------------------------------------------------|-------------------------------------|
| 🖽 Bảng điều khiển                                                                                                    |                                                                                                    |                         |                                                      |                                     |
| <ul> <li>Nör dung</li> <li>Quản lý danh mục</li> <li>Ban QLDA/8ên mởi thầu<br/>Nhà thầu</li> <li>Danh mục dùng chung<br/>Nhôm user</li> <li>Naữi dùng</li> </ul> | Tiểu đề *<br>[Nhiệt điện ABC<br>Bạn phải cung cấp một tiểu đẽ cho khoản mụ<br>Ngôn ngữ<br>Nội dung này đành cho ngôn ngữ vi-VN<br>+ Bản dịch mới<br>Chù đầu tự * | ic nội dùng này         |                                                      |                                     |
| I Quản lý đầu thầu ♥ Gói thầu có dự án Dự án Kế hoạch lựa chọn nhà thầu                                                                                          | EVN<br>Dự ản nhóm *<br>O Dự ản trọng điểm quốc gia ® Dự ản<br>Price *                                                                                            | n nhóm A 💿 Dự án nhóm B | Dự án nhóm C                                         |                                     |
| Gôi thầu<br>Gối thầu không có dự án<br>Kẽ hoạch lựa chọn nhà thầu<br>Gôi thầu                                                                                    | 100000000000<br>Tổng mức đầu tư theo EURO                                                                                                    | VND EURO                | Tổng mức đầu tư theo USD<br>Tổng mức đầu tư theo JPY | USD<br>JPY                          |
| I Hỏi đáp  Loại câu hỏi                                                                                                    | Nguồn vốn *<br>Đầu tự phát triển ×                                                                                                    |                         | Địa điểm thực hiện ▲                                 |                                     |
| <ul> <li>Quản lý nội dung </li> <li>Quản trị hệ thống </li> <li>Nội dung</li> </ul>                                                                              | Ngành<br>Điện                                                                                                    | Ŧ                       | Tiến độ thực hiện<br>5 năm                           |                                     |

Sau khi đã hoàn thiện phần nhập mới dự án, bạn chuyển sang bước đăng kế hoạch lựa chọn nhà thầu.

3.4.2.2. Quản lý đăng kế hoạch lựa chọn nhà thầu

**Đối với gói thầu có dự án** thì cần nhập dự án xong rồi mới đăng kế hoạch lựa chọn. Để đăng kế hoạch lựa chọn nhà thầu có dự án thì phải làm theo các bước sau

- Nhập dự án

- Trong danh sách dự án, click vào biểu tượng con mắt tương ứng với dự án vừa

## nhập

| 🕃 EVN Tập Đoàn Điện L                       | Projects User: admit                                                         | n   Change password   Logou | t Vietnamese (Vietnam) |
|---------------------------------------------|------------------------------------------------------------------------------|-----------------------------|------------------------|
| 🖽 Bảng điều khiển                           |                                                                              |                             | Thêm mối được          |
| Nội dung                                    |                                                                              |                             | meni noi dự an         |
| Quản lý danh mục<br>Ran Qi DA /Pân mới thầu | Nhập từ tim kiếm Tất cả loại dự án 🔻 Tấ                                      | t cả các ngành 🛛 🔻          | <b>Q</b> ,Tìm kiếm     |
| Nhà thầu<br>Danh mục dùng chung             | Dự án                                                                        | Ngày tạo Trạng th           | iái Thao tác           |
| Nhóm user<br>Người dùng                     | Nhiệt điện ABC                                                               | 11/04/2017 Đã xuất bi       | <sup>ản</sup> 💿 🗹 🏛    |
| Quản lý đấu thầu<br>Gói thầu có dư án       | SCL kiến trúc 51 tram biến áp trong phòng                                    | 02/03/2017 Đã xuất b        | án 💽 🧭 🏛               |
| Dự án<br>Kế hoạch lựa chọn nhà thầu         | Mua sắm dụng cụ an toàn - đo lường - thi công                                | 02/03/2017 Đã xuất b        | <sup>àn</sup> 💿 🗹 🏛    |
| Gói thầu<br>Gói thầu không có dư án         | Mua than vận hành thương mại Nhà máy Nhiệt điện Duyền Hải 3 năm 2017 (đợt 2) | 28/02/2017 Đã xuất bi       | <sup>ản</sup> 💿 🗹 🏛    |
| Kế hoạch lựa chọn nhà thầu<br>Gói thầu      | DTXD năm 2017                                                                | 28/02/2017 Đã xuất b        | án 💿 🗹 🏛               |
| 🗉 Hỏi đáp 🛛 👻                               | Mua sắm VTTB phục vụ cho công tác SCL, SCTX                                  | 27/02/2017 Đã xuất b        | ân 💿 🗹 🏛               |

- Click vào menu "thêm mới kế hoạch lựa chọn nhà thầu"

| 🗄 Bảng điều khiển               |                    |                          | Thông tin dự án                     |                 |          |
|---------------------------------|--------------------|--------------------------|-------------------------------------|-----------------|----------|
| Nội dung                        |                    |                          | and a start of the                  |                 |          |
| 🗉 Quản lý danh mục 🛛 😒          | Tên dự án          | Nhiệt điện ABC           |                                     | Sửa dự án       |          |
| Ban QLDA/Bên mời thầu           | Chủ đầu tư         | EVN                      |                                     |                 |          |
| Nhà thầu<br>Danh mun dùng chung | Loại dự án         | Dự án đầu tư             |                                     |                 |          |
| Nhóm user                       | Dự án nhóm         | Dự án nhóm A             |                                     |                 |          |
| Người dùng                      | Tổng mức đầu tư    | 100000000000 VNĐ         |                                     |                 |          |
| Quản lý đấu thầu                | Nguồn vốn          | Đầu tự phát triển        |                                     |                 |          |
| Gói thầu có dự án               | Địa điểm thực hiện | Tỉnh Hà Giang            |                                     |                 |          |
| Dự án                           | Naành              | Dián                     |                                     |                 |          |
| Kế hoạch lựa chọn nhà thầu      | Ngann              | Dien                     |                                     |                 |          |
| Gói thầu                        | Tiên độ thực hiện  | 5 năm                    |                                     |                 |          |
| Gói thầu không có dự án         | Các thông tin khác |                          |                                     |                 |          |
| Gói thầu                        |                    | Da                       | nh sách kế hoạch lựa chọn nhà thầu— |                 |          |
| 🗉 Hỏi đáp 🛛 🔊                   |                    |                          |                                     | (m              |          |
| Loại câu hỏi                    | Trạng thái         | Tên kế hoạch             | Lần sửa cuối                        | Người chỉnh sửa | Thao tác |
| 🗉 Quản lý nội dung 🛛 🔕          |                    |                          |                                     |                 |          |
| 🗉 Quản trị hệ thống 🛛 😒         | Chưa xuất bản      | KHLCNT đợt 1 - Dự án ABC | 4/11/2017 8:59:42 AM                | EVN             | 🔍 🖸 🏛    |
| Nội dung                        |                    | _                        |                                     |                 |          |
| Phân loại nội dung              |                    |                          | Thêm mới kế hoạch lựa chọn nhà thầu |                 |          |
| Định nghĩa nội dung             |                    |                          |                                     |                 |          |

Đối với gói thầu không có dự án, để thêm mới kế hoạch lựa chọn nhà thầu ta thực hiện các bước sau:

Từ trang chủ → Quản lý đấu thầu → Gói thầu không dự án → Kế hoạch lựa chọn nhà thầu

| 😢 EVN Tập Đoàn Điện L      | Kế hoạch lựa chọn nhà thầu                                  |            | User: admin   Change pa | ssword   Logout   | Vietnamese (Vietnam)       |
|----------------------------|-------------------------------------------------------------|------------|-------------------------|-------------------|----------------------------|
| 🗄 Bảng điều khiển          |                                                             |            |                         | Thâm mới kế học   | ach lưa chọn nhà thầu      |
| Nội dung                   |                                                             |            |                         | men nor ke nog    | , actriça criçit fina trad |
| 🗉 Quản lý danh mục 🛛 🔗     | Nhập từ tìm kiếm Ngày phê duyệt: Từ Ngày bắt đầu Đến Ngày k | kết thúc   | Tất cả loại kế hoạch    | •                 | Q,Tîm kiếm                 |
| Ban QLDA/Bên mời thầu      |                                                             |            |                         |                   |                            |
| Nhà thầu                   | Vá handh lida dhan nhà thầu                                 |            | Naivine                 | Trans thái        | Theo tic                   |
| Danh mục dùng chung        | ke noạch iệa chộn nhà thấu                                  |            | Ngay tạo                | rrạng thai        | That tac                   |
| Nhóm user                  | Kế hoach lưa chon nhà thầu:                                 | 13/04/2017 |                         | Đã xuất bản       |                            |
| Người dùng                 | Mua sắm thuốc năm 20000017                                  |            |                         |                   |                            |
| 🗉 Quản lý đấu thầu 🛛 오     | Đã tạo 1/2 gói thầu                                         |            |                         |                   |                            |
| Gói thầu có dự án          |                                                             |            |                         |                   |                            |
| Dự án                      | « c <u>1</u> » »                                            |            |                         | Hien thị 1/1 Kê h | oạch lựa chọn nha thau     |
| Kế hoạch lựa chọn nhà thầu |                                                             |            |                         |                   |                            |
| Gói thầu                   |                                                             |            |                         |                   |                            |
| Gói thầu không có dự án    |                                                             |            |                         |                   |                            |
| Kế hoạch lựa chọn nhà thầu |                                                             |            |                         |                   |                            |
| Gói thầu                   |                                                             |            |                         |                   |                            |

Trên giao diện quản lý Kế hoạch đấu thầu chọn "Thêm mới kế hoạch đấu thầu".

| 😢 EVN Tập Đoàn Điện L      | Kế hoạch lựa chọn nhà thầu                       | User: admin   Change                    | password   Logout                     | Vietnamese (Vietnam) 🔻 |
|----------------------------|--------------------------------------------------|-----------------------------------------|---------------------------------------|------------------------|
| 🗄 Bảng điều khiển          |                                                  |                                         | Thôm mới kế học                       | sh lisa shaa ahà thầu  |
| Nội dung                   |                                                  |                                         | mentinor ke noạ                       | ch lựa chộn hha tiau   |
| 🗉 Quản lý danh mục 🛛 👁     | Nhập từ tìm kiếm Ngày phê duyệt: Từ Ngày bắt đầu | Đến Ngày kết thúc. Tất cả loại kế hoạch | •                                     | <b>Q</b> Tim kiếm      |
| Ban QLDA/Bên mời thầu      |                                                  |                                         |                                       |                        |
| Nhà thầu                   | Kế hoạch lựa chọn nhà thầu                       | Noày tạo                                | Trang thái                            | Thao tác               |
| Danh mục dùng chung        |                                                  |                                         |                                       |                        |
| Nhóm user                  | Kế hoạch lựa chọn nhà thầu:                      | 13/04/2017                              | Đã xuất bản                           |                        |
| Người dùng                 | Mua sắm thuốc năm 20000017                       |                                         |                                       |                        |
| 🔳 Quản lý đấu thầu 🛛 🥯     |                                                  |                                         |                                       |                        |
| Gói thầu có dự án          |                                                  |                                         | Hiển thị 1/1 Kế hơ                    | ach lựa chọn nhà thầu  |
| Dự án                      | K X 1 2 24                                       |                                         | 1 1 1 1 1 1 1 1 1 1 1 1 1 1 1 1 1 1 1 | gerrige enorrine ende  |
| Ke hoạch lựa chọn nha thau |                                                  |                                         |                                       |                        |
| Gói thầu không có dự án    |                                                  |                                         |                                       |                        |
| Kế hoạch lựa chon nhà thầu |                                                  |                                         |                                       |                        |
| Gói thầu                   |                                                  |                                         |                                       |                        |
| 🗉 Hỏi đáp 🛛 🔗              |                                                  |                                         |                                       |                        |
| Loại câu hỏi               |                                                  |                                         |                                       |                        |
| 🗉 Quản lý nội dụng 🔹 🔊     |                                                  |                                         |                                       |                        |
| 🗉 Quản trị hệ thống 💌      |                                                  |                                         |                                       |                        |
| Nội dung                   |                                                  |                                         |                                       |                        |

Nhập đầy đủ và chính xác thông tin về Kế hoạch

| 🛞 EVN Tập Đoàn Điện L                     | Tạo mới kế hoạch lựa chọn nhà thầu                            | User: admin   Change password   Logout Vietnamese (Vietnam) 🔻 |
|-------------------------------------------|---------------------------------------------------------------|---------------------------------------------------------------|
| 🗄 Bảng điều khiển                         | 71242. *                                                      |                                                               |
| Nội dung                                  |                                                               |                                                               |
| Quản lý danh mục<br>Ban OLDA/Bên mởi thầu | l<br>Bạn phải cung cấp một tiêu đề cho khoản mục nội dung này |                                                               |
| Nhà thầu                                  | Ngôn ngữ                                                      |                                                               |
| Danh mục dùng chung                       | Nội dung này dành cho ngôn ngữ vi-VN 🔻                        |                                                               |
| Nhóm user                                 | Loại kế hoạch lựa chọn nhà thầu                               |                                                               |
| Người dùng                                | Dự án đấu tự O Hoạt động chỉ thường xuyên                     |                                                               |
| 🗉 Quản lý đấu thầu 🛛 😒                    |                                                               |                                                               |
| Gói thầu có dự án                         | Ban QLDA/Bên mời thầu                                         |                                                               |
| Dưán                                      | Tập đoàn Điện lực Việt Nam 🔻                                  |                                                               |
| Kế hoach lưa chon nhà thầu                | + Thêm ban QLDA/Bên mời thầu                                  |                                                               |
| Gói thãu                                  | The of such the during                                        | Change the Sink                                               |
| Gói thầu không có dư án                   | Ten co quan prie duyer                                        | so quyet dinn                                                 |
| Kế hoạch lựa chọn nhà thầu                | Noù shô duyết                                                 | Cố lượng cói thầu                                             |
| Gói thầu                                  | ngay prie duyer                                               | so luqing gor triad                                           |
| 🗉 Hỏi đáp 🛛 😔                             | Nguồn vốn *                                                   | U                                                             |
| Loại câu hồi                              | Chọn nguồn vốn                                                |                                                               |
| 🗉 Quản lý nội dung 🔹 👂                    | Mô tả                                                         |                                                               |
| 🗉 Quản trị hệ thống 🛛 💌                   |                                                               |                                                               |
| Nôi dung                                  |                                                               |                                                               |
| Phân loại nội dụng                        |                                                               |                                                               |
| Định nghĩa nội dụng                       |                                                               |                                                               |
| Nhóm bài viết                             |                                                               | 1                                                             |
| Themes                                    |                                                               |                                                               |
| đầu bướng                                 |                                                               |                                                               |
| Tage                                      | Tác giả                                                       |                                                               |
| Tags                                      | admin                                                         |                                                               |
| Layouts                                   | Luu không vuất hàn Vuất hàn hậu giờ                           |                                                               |
| Elements                                  | Adarbail Day gio                                              |                                                               |
| Modules                                   |                                                               |                                                               |

Lưu ý những nội dung bắt buộc cần nhập và điều kiện nhập như hình dưới

| Tiêu đề *                                                      |                        |
|----------------------------------------------------------------|------------------------|
|                                                                |                        |
| Hãy nhập.                                                      |                        |
| Bạn phải cung cấp một tiêu đề cho khoản mục nội dung này       |                        |
| Ngôn ngữ                                                       |                        |
| Nội dung này dành cho ngôn ngữ en-US 🔻                         |                        |
| Loại kết hoạch đấu thầu                                        |                        |
| 🖲 Dự án đấu tư 🛛 🔍 Hoạt động chi thường xuyên                  |                        |
| Ban quản lý dự án                                              |                        |
| 1"> <IMG SRC="http://www.geektech.in/wp-cont/ *</td> <td></td> |                        |
| + Thêm ban quản lý dự án                                       |                        |
| Tên cσ quan phê duyệt                                          | Số quyết định          |
|                                                                |                        |
| Hãy nhập.                                                      | Hãy nhập.              |
| Ngày phê duyệt                                                 | Số lượng gói thầu      |
|                                                                | 0                      |
| Hãy nhập.                                                      | Hãy nhập từ 1 trở lên. |

Nếu thông tin điền vào chưa đủ hoặc không đúng định dạng (thời gian, số tiền..), hệ thống sẽ yêu cầu nhập lại.

Sau đó nhấp chuột vào nút "Lưu" để hoàn thành việc tạo mới kế hoạch lựa chọn nhà thầu

# Nếu Kế hoạch thuộc dự án (yêu cầu tạo dự án trước khi tạo kế hoạch)

Nhấp chuột vào link "Dự án"

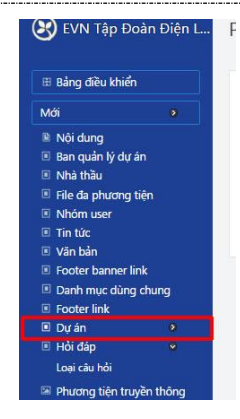

Trên giao diện quản lý Dự án chọn đến dự án cần thêm Kế hoạch và chọn "Xem" để vào trang chi tiết Dự án như sau:

| Dự án                                                                              |                              | Ngày tạo   | Trạng thái    | Thao tác |
|------------------------------------------------------------------------------------|------------------------------|------------|---------------|----------|
| Kế hoạch sửa chữa lớn năm 2009 - Điện lực Tần Bình                                 | Chọn để vào trang chi tiết   | Dự án 🔸    | Đã xuất bản 🕨 | o 🕜 🖄 💼  |
| Mua sắm VTTB đợt 1 năm 2009 cho kế hoạch ĐTXD 2008, SCTX và Mắc điện 6 tháng đầu r | năm 2009 (Điện lực Bình Phú) | 11/07/2016 | Đã xuất bản   | o 🕜 🗇    |
| Mua sa81m bi2nh a81c qui                                                           |                              | 11/07/2016 | Đã xuất bản   | o 🖸 💼    |
| ĐƯỜNG DÂY 110KV LONG THÀNH NHƠN TRẠCH                                              |                              | 11/07/2016 | Đã xuất bản   | o 🖸 💼    |

Trên giao diện "Thông tin dự án > Danh sách kế hoạch đấu thầu" chọn "Thêm mới kế hoạch đấu thầu" để nhập kế hoạch thuộc dự án này:

| Thông tin dự án    |                                                    |           |  |  |  |
|--------------------|----------------------------------------------------|-----------|--|--|--|
|                    |                                                    |           |  |  |  |
| Tên dự án          | Kế hoạch sửa chữa lớn năm 2009 - Điện lực Tân Bình | Sửa dự án |  |  |  |
| Chủ đầu tư         | Điện lực Tân Bình                                  |           |  |  |  |
| Loại dự án         | Dự án đầu tư                                       |           |  |  |  |
| Dự án nhóm         | Dự án nhóm C                                       |           |  |  |  |
| Tổng mức đầu tư    | 4033449258 VNĐ                                     |           |  |  |  |
| Nguồn vốn          | SXKD: Vốn tự có                                    |           |  |  |  |
| Địa điểm thực hiện | T. phố Hồ Chí Minh                                 |           |  |  |  |
| Ngành              | Điện                                               |           |  |  |  |
| Tiến độ thực hiện  | 60 ngày                                            |           |  |  |  |
| Các thông tin khác |                                                    |           |  |  |  |
| I                  |                                                    |           |  |  |  |

—Danh sách kế hoạch đấu thầu—

| Trạng thái  | Trạng thái Tên kế hoạch                                                    |                                                      | Người chỉnh sửa   | Thao tác                                                                                                    |
|-------------|----------------------------------------------------------------------------|------------------------------------------------------|-------------------|----------------------------------------------------------------------------------------------------|
| Đã xuất bản | Kế hoạch<br>Chọn để nhập kế hoạch thuộc dự                                 | <u>1/20/2009</u> 9:09:15 AM<br><mark>r án này</mark> | Điện lực Tân Bình | 💿 C 💼                                                                                                    |
| Đã xuất bản | Kế hoạch đấu thầu dự án Kế hoạch sửa chữa lớn năm 2009 - Điện lực Tân Bình | 1/20/2009 9:23:12 AM                                 | Điện lực Tân Bình | <ul> <li>⊘ Ø m         <ul> <li>Ø</li> <li>Ø</li></ul></li></ul> |
|             | Thêm mới kế hoạch đầu thầu                                                 |                                                      |                   |                                                                                                    |

Giao diện Nhập thông tin Kế hoạch sẽ hiện ra. Nhập đầy đủ và chính xác thông tin về Kế hoạch. Sau đó nhấp chuột vào nút "Lưu". Nếu thông tin điền vào chưa đủ hoặc không đúng định dạng (thời gian, số tiền..), hệ thống sẽ yêu cầu nhập lại.

| Tiêu đề *                                                                  |                        |      |
|----------------------------------------------------------------------------|------------------------|------|
|                                                                            |                        |      |
| nay map.<br>Ban phải cung cấp một tiêu để cho khoản mục nội dụng này       |                        |      |
|                                                                            |                        |      |
| Ngôn ngữ<br>Nếi dựng như định cho phốn ngữ len-LIC T                       |                        |      |
| we build tay dame the right right                                          |                        |      |
| .oai kết hoạch đầu thầu                                                    |                        |      |
| 🖲 Dự ân đầu tư 🔍 Hoạt động chi thường xuyên                                |                        |      |
| Ban quần lý dự án                                                          |                        |      |
| 1°><IMG SRC="http://www.geektech.in/wp-cont- *<br>+ Thêm ban quản lý dự án |                        |      |
| Cén cơ quan nhệ duyết                                                      | Số nuyết định          |      |
| en eo quan prie objec                                                      |                        |      |
| Hày nhập.                                                                  | Hây nhập.              |      |
| Ngày phé duyệt                                                             | Số lượng gói thầu      |      |
|                                                                            | 0                      |      |
| Hây nhập.                                                                  | Hây nhập từ 1 trở lên. |      |
|                                                                            |                        |      |
| Nội dung                                                                   |                        |      |
|                                                                            |                        |      |
|                                                                            |                        |      |
| Ρ                                                                          |                        | Từ 0 |
| ρ                                                                          |                        | Từ 0 |
| P<br>Tac qá                                                                |                        | Từ 0 |
| P<br>facgiá<br>admin                                                       |                        | Tứ 0 |
| p<br>fac gili<br>admin                                                     |                        | Từ đ |
| P<br>Ta: gši<br>admin<br>Lou Xuditalnaky gö                                |                        | Từ 0 |
| P<br>Tac giả<br>damin<br>Lưu Xuếtaki tảy giớ                               |                        | Tứ 0 |
| P<br>facgói<br>admin<br>Luu Xudtaln báygó                                  |                        | Từ đ |

# Nhập các Gói thầu của Kế hoạch đấu thầu

# Nếu gói thầu có dự án:

Từ trang chủ  $\rightarrow$  Quản lý đấu thầu  $\rightarrow$  Gói thầu có dự án  $\rightarrow$  Kế hoạch lựa chọn nhà thầu

Trong trang danh sách kế hoạch lựa chọn nhà thầu, chọn đến kế hoạch thầu muốn thêm gói thầu và chọn "Xem" để vào trang chi tiết

| 😢 EVN Tập Đoàn Điện L                                           | Kế hoạch lựa chọn nhà thầu User: a                                                                                                    | lmin   Change pas | sword   Logout | Vietnamese (Vietnam |
|-----------------------------------------------------------------|----------------------------------------------------------------------------------------------------|-------------------|----------------|---------------------|
| 🗄 Bảng điều khiển                                               |                                                                                                    |                   |                |                     |
| Nội dung                                                        | Nhập từ tìm kiếm Ngày phê đuyệt: Từ Ngày bắt dầu Đến Ngày kết thúc Tất cả                                                                                               | loại ke hoạch     |                | Q,Tim kiem          |
| 🗉 Quản lý danh mục 🛛 오                                          |                                                                                                    |                   |                |                     |
| Ban QLDA/Bên mời thầu                                           | Kế hoạch lựa chọn nhà thầu                                                                                                    | Ngày tạo          | Trạng thái     | Thao tác            |
| Nhà thầu                                                        |                                                                                                    |                   |                |                     |
| Danh mục dùng chung                                             | Kế hoạch lựa chọn nhà thầu:                                                                                                    | 11/04/2017        | Chưa xuất bản  | 💿 🗹 🏛               |
| Nhóm user                                                       | Đã tạo 2/2 gói thầu                                                                                                    |                   |                |                     |
| Người dùng                                                      | Dự án:                                                                                                    |                   |                |                     |
| 🔲 Quản lý đấu thầu 🛛 🗢                                          | Nhiệt điện ABC                                                                                                    |                   |                |                     |
| Gói thầu có dự án<br>Dự án                                      | Kế hoạch lựa chọn nhà thầu:<br>Kế hoạch lựa chọn nhà thầu Kiếm định dịnh kỳ công tơ điện tử NMNĐ Cần Thơ, NMNĐ Ô Món I và TU, TI tổ máy S1<br>NNNĐ ô Môn trêm 2017      | 03/03/2017        | Đã xuất bản    | o 6 💼               |
| Kế hoạch lựa chọn nhà thầu                                      | Đã tạo 1/1 gói thầu                                                                                                    |                   |                |                     |
| Gói thầu<br>Gói thầu không có dự án                             | <b>Dự án:</b><br>Phục vụ sản xuất kinh doanh Công ty Nhiệt điện Cần Thơ nằm 2017                                                                                        |                   |                |                     |
| Kế hoạch lựa chọn nhà thầu<br>Gói thầu                          | Kế hoạch lựa chọn nhà thầu:<br>Kế hoạch đầu thầu chọn nhà thầu tư vấn khảo sát, lập PAKT-DT công trình SCL kiến trúc 51 tram biến áp trong phòng<br>Đã tro 1/0 cói thầu | 02/03/2017        | Đã xuất bản    | o C 💼               |
| 🗉 Hỏi đáp 💿                                                     | Dự án:<br>SCL kiến trúc 51 tram biến áp trong phòng                                                                                                    |                   |                |                     |
| <ul> <li>Quản lý nội dung</li> <li>Quản trị hệ thống</li> </ul> | <mark>Kế hoạch lựa chọn nhà thầu:</mark><br>Kế hoạch đầu thầu dự án Mua sắm dụng cụ an toàn - đo lường - thi công<br>Đã tao 1/1 qói thầu                                | 02/03/2017        | Đã xuất bản    | 💿 🗹 🏛               |

#### Chú ý:

- Với những kế hoạch thầu đã tạo đủ số lượng gói thầu sẽ không cho phép thêm mới gói thầu trừ khi xóa bớt gói thầu đã có (hiển thị số lượng màu đen).
- Với những kế hoạch chưa tạo đủ số lượng gói thầu sẽ cho phép thêm mới gói thầu (hiển thị số lượng màu đỏ).

| Đường dây và tram biến áp Công trình đườr                                      | g dây trung thế và TBA huyện vĩnh Cửu                                  |               |                |       |
|--------------------------------------------------------------------------------|------------------------------------------------------------------------|---------------|----------------|-------|
| Kế hoạch đấu thầu:                                                             |                                                                        | 11/07/2016    | Đã xuất bản    | o 🗹 💼 |
| Kế hoạch đấu thầu dự án Điện lực Định Quán                                     | Đã tạo 3/3 gói thầu 🚽 🔶 đã tạo đủ số lượng gói thầu, kh                | nông thể thêm | n mới gói thầu |       |
| <b>Dự án:</b><br>Điện lực Định Quán                                            |                                                                        |               |                |       |
| <b>Kế hoạch đấu thầu:</b><br>Kế hoạch đấu thầu dự án Công trình mạch kép       | tuyến 471 Xuân Tâm và tuyến 473 Xuân trườn để cấp điện cho các phụ tải | 11/07/2016    | Đã xuất bản    | o 🖸 💼 |
| côn nghiệp                                                                     | Đã tạo 3/4 gói thầu 🚽 🔶 có thể thêm mới 1 gó                           | oi thầu       |                |       |
| <b>Dự án:</b><br>Công trình mạch kép tuyến 471 Xuân Tâm v                      | à tuyến 473 Xuân trườn để cấp điện cho các phụ tải côn nghiệp          |               |                |       |
| <mark>Kế hoạch đấu thầu:</mark><br>Kế hoạch đấu thầu dự én Dướng dâu trung thế | uà TRA cấn điện Vhụ chung cự Nguyễn Văn Trắi - nhường Quang Vinh       | 11/07/2016    | Đã xuất bản    | 💿 🖸 💼 |

Trên giao diện trang "Thông tin kế hoạch thầu", chọn "Thêm mới gói thầu"

| Kế hoạch đấu thầu: Điện lực Xuân Lộc Sửa kế hoạch đấu thầu Quay lại dự án Cơ quan phê duyệt: Điện lực Xuân Lộc Số lượng gói thầu: 4 |                         |                       |                  |                                    |  |
|----------------------------------------------------------------------------------------------------|-------------------------|-----------------------|------------------|------------------------------------|--|
| Trạng thái                                                                                                    | Tên gói thầu            | Ngày hiệu chỉnh       | Người hiệu chỉnh | Thao tác                           |  |
| Chưa xuất bản thông tin gói thầu                                                                                                    | Chỉ định thầu TVTK      | 11/7/2016 3:21:28 AM  | admin            | <ul> <li>♥ Ø </li> </ul>           |  |
| Chưa xuất bản thông tin gói thầu                                                                                                    | Mua Sắm vật tư phụ kiện | 11/7/2016 3:21:29 AM  | admin            | <ul> <li>♥ Ø</li> <li>∅</li> </ul> |  |
| Chưa xuất bản thông tin gói thầu                                                                                                    | Trong nước có sơ tuyển  | chọn để nhập gói thầu | admin            | 💿 🖸 💼                              |  |
|                                                                                                    | Th                      | êm mới gói thầu       |                  |                                    |  |

| Kế hoạch đấu thầu: Điện lực Xuân Lộc Sửa kế hoạch đấu thầu<br>Quay lại dự cán<br>Cơ quan phê duyệt:Điện lực Xuân Lộc<br>Số lượng gói thầu: 4 |                         |                       |                  |                          |  |
|----------------------------------------------------------------------------------------------------|-------------------------|-----------------------|------------------|--------------------------|--|
| Trạng thái                                                                                                    | Tên gói thầu            | Ngày hiệu chỉnh       | Người hiệu chỉnh | Thao tác                 |  |
| Chưa xuất bản thông tin gói thầu                                                                                                    | Chỉ định thầu TVTK      | 11/7/2016 3:21:28 AM  | admin            | <ul> <li>⊘ Ø </li> </ul> |  |
| Chưa xuất bản thông tin gói thầu                                                                                                    | Mua Sắm vật tư phụ kiện | 11/7/2016 3:21:29 AM  | admin            | o C 💼                    |  |
| Chưa xuất bản thông tin gói thầu                                                                                                    | Trong nước có sơ tuyển  | chọn để nhập gói thầu | admin            | o C 💼                    |  |
|                                                                                                    | Th                      | êm mới gói thầu       |                  |                          |  |

Giao diện Nhập thông tin Gói thầu sẽ hiện ra. Nhập đầy đủ và chính xác thông tin về Gói thầu. Sau đó nhấp chuột vào nút "Lưu". Nếu thông tin điền vào chưa đủ hoặc không đúng định dạng (thời gian, số tiền..), hệ thống sẽ yêu cầu nhập lại.

| o mới gọi thau                                  |                 |       | oben damin jenangi            | , here a series of a series of |   |
|-------------------------------------------------|-----------------|-------|-------------------------------|----------------------------------------------------------------------------------------------------|---|
| Tiêu đã *                                       |                 |       |                               |                                                                                                    |   |
| ned de                                          |                 |       |                               |                                                                                                    |   |
| Hãy nhập.                                       |                 |       |                               |                                                                                                    |   |
| Bạn phải cung cấp một tiêu đề cho khoản m       | ục nội dung này |       |                               |                                                                                                    |   |
| Ngôn ngữ<br>Nội dung này dành cho ngôn ngữ en-U | 5 ¥             |       |                               |                                                                                                    |   |
| Số hiệu *                                       |                 |       | Ngành *                       |                                                                                                    |   |
| Hãy nhập.                                       |                 |       | Háy nhập.<br>Select an Option | Ŧ                                                                                                    |   |
| Ναμδη νốη *                                     |                 |       | Địa điểm *                    |                                                                                                    |   |
| Hãy nhập.                                       |                 |       | Hãy nhập.                     |                                                                                                    |   |
| Chọn nguồn vốn                                  |                 |       | Chon địa điểm                 |                                                                                                    |   |
|                                                 |                 |       |                               |                                                                                                    |   |
| 61a ^                                           |                 |       |                               |                                                                                                    |   |
| u<br>Nhập ít nhất một giá thầu                  |                 |       | U                             | USE                                                                                                    | 2 |
| VND                                             |                 |       |                               |                                                                                                    |   |
| 0                                               |                 | FURO  | 0                             | IPV                                                                                                    |   |
|                                                 |                 | 20110 |                               |                                                                                                    |   |
| Hình thức lựa chọn nhà thầu *                   |                 |       |                               |                                                                                                    |   |
| Hãy nhập.                                       |                 |       |                               |                                                                                                    |   |
| Chọn hình thức lựa chọn nhà thầu                | •               |       |                               |                                                                                                    |   |
| Quốc tế                                         | Trong nước      |       |                               |                                                                                                    |   |
| ◎ Có sơ tuyển                                   | Không sơ t      | ıyển  |                               |                                                                                                    |   |
| Phương thức đấu thầu *                          |                 |       |                               |                                                                                                    |   |
| ⊖H <mark>ãy nhập</mark> . Một túi hồ sơ         | 🔍 Hai túi hồ s  | đ     | 🔍 Hai giai đoạn               |                                                                                                    |   |
| Lĩnh vực *                                      |                 |       |                               |                                                                                                    |   |
| Hãy nhập. Mua sắm hàng hóa Gói thầu EPC         | Tư vấn          |       | Xây lắp                       |                                                                                                    |   |
| Loai hơp đồng *                                 |                 |       |                               |                                                                                                    |   |
| Hãy nhập. Trọn gói                              | 🔍 Theo đơn g    | iá    | Theo tỉ lệ phần trăm          |                                                                                                    |   |
| Theo thời gian                                  | 🔍 Hỗn hợp       |       |                               |                                                                                                    |   |
| Thời gian thực hiện                             |                 |       |                               |                                                                                                    |   |
| Tháng 1                                         | Năm 2011        | *     |                               |                                                                                                    |   |
| Execution time                                  |                 |       |                               |                                                                                                    |   |
|                                                 |                 |       |                               |                                                                                                    |   |
|                                                 |                 |       |                               |                                                                                                    |   |
|                                                 |                 |       |                               |                                                                                                    |   |
| Tác giá                                         |                 |       |                               |                                                                                                    |   |
| admin                                           |                 |       |                               |                                                                                                    |   |
| Lưu Xuất bản bây giờ                            |                 |       |                               |                                                                                                    |   |
|                                                 |                 |       |                               |                                                                                                    |   |
|                                                 |                 |       |                               |                                                                                                    |   |
|                                                 |                 |       |                               |                                                                                                    |   |
|                                                 |                 |       |                               |                                                                                                    |   |

**Chú ý:** ở phần Hình thức lựa chọn nhà thầu: có sự ràng buộc về nghiệp vụ đấu thầu. Ví dụ: đối với các gói thầu có hình thức lựa chọn nhà thầu là Chỉ định thầu thì sẽ Không có sơ tuyển, đối với gói thầu có hình thức lựa chọn nhà thầu là Đấu thầu rộng rãi thì sẽ Có sơ tuyển. Hệ thống sẽ tự động cập nhật sự ràng buộc này.

Sau khi đã nhập thông tin Gói thầu, nếu muốn xuất bản Thông tin gói thầu ra

Trang thái

tượng  $\bigstar$  là đã xuất bản) – (Xem thêm phần Quy định về xuất bản thông tin đấu thầu).

Đối với gói thầu không có dự án, để nhập gói thầu ta thực hiện các bước như sau

Từ trang chủ  $\rightarrow$  Quản lý đấu thầu  $\rightarrow$  Gói thầu không có dự án  $\rightarrow$  Kế hoạch lựa chọn nhà thầu

| 😢 EVN Tập Đoàn Điện L                  | Kế hoạch lựa chọn nhà thầu                                      | User: admin   Change pa                                                                                                    | ssword   Logout         | Vietnamese (Vietnam)                     |
|----------------------------------------|-----------------------------------------------------------------|----------------------------------------------------------------------------------------------------|-------------------------|------------------------------------------|
| 🗄 Bảng điều khiển                      |                                                                 | , in the second second s | Thôm mới kấ họ          | nch lược chon nhà thầu                   |
| Nội dung                               |                                                                 |                                                                                                    | Thein morke no          | ach lựa chộn nhà tiau                    |
| 🗉 Quản lý danh mục 🛛 오                 | Nhập tử tìm kiếm Ngày phê duyệt: Từ Ngày bắt đầu Đến Ngày kết t | húc Tất cả loại kế hoạch                                                                                                    | •                       | Q,Tìm kiếm                               |
| Ban QLDA/Bên mời thầu                  |                                                                 |                                                                                                    |                         |                                          |
| Nhà thầu                               | Vá bandu live akan aké dikir                                    | Nativeta                                                                                                    | Trans thái              | Theo trie                                |
| Danh mục dùng chung                    | ke noạch rựa chộn nhà thau                                      | ingay tạo                                                                                                    | Trạng thai              | Thao tac                                 |
| Nhóm user                              | Kế hoạch lựa chọn nhà thầu:                                     | 13/04/2017                                                                                                    | Đã xuất bản             |                                          |
| Người dùng                             | Mua sắm thuốc năm 20000017                                      |                                                                                                    |                         |                                          |
| 🗉 Quản lý đấu thầu 🛛 💌                 | Đá tạo 1/2 gói thầu                                             |                                                                                                    |                         |                                          |
| Gói thầu có dự án                      |                                                                 |                                                                                                    | 11 m al 1 a 1 a 1 m 1 m | 1.1.1.1.1.1.1.1.1.1.1.1.1.1.1.1.1.1.1.1. |
| Dự án                                  | a <del>(</del> 1 5. 55                                          |                                                                                                    | Hien thị 1/1 Kê n       | oạch lựa chọn nhà thau                   |
| Kế hoạch lựa chọn nhà thầu             |                                                                 |                                                                                                    |                         |                                          |
| Gói thầu                               |                                                                 |                                                                                                    |                         |                                          |
| Gói thầu không có dự án                |                                                                 |                                                                                                    |                         |                                          |
| Ke hoạch lựa chọn nhà thau<br>Gói thầu |                                                                 |                                                                                                    |                         |                                          |
|                                        |                                                                 |                                                                                                    |                         |                                          |
| Loại câu hỏi                           |                                                                 |                                                                                                    |                         |                                          |
| 🗉 Quản lý nội dung 🛛 💈                 |                                                                 |                                                                                                    |                         |                                          |
| 🗉 Quản trị hệ thống 🛛 😒                |                                                                 |                                                                                                    |                         |                                          |

Trong trang danh sách kế hoạch lựa chọn nhà thầu, chọn đến kế hoạch thầu muốn thêm gói thầu và chọn "Xem" để vào trang chi tiết

|                                                                                                    |            | Thêm m      | ới kế hoạch đấu thầu      |
|----------------------------------------------------------------------------------------------------|------------|-------------|---------------------------|
| Kế hoạch đấu thầu                                                                                                    | Ngày tạo   | Trạng thái  | Thao tác                  |
| <b>Kế hoạch đấu thầu:</b><br>Kế hoạch Đã tạo 1/1 gói thầu<br><b>Dự ản:</b><br>Kế hoạch sửa chữa lớn năm 2009 - Điện lực Tăn Bình                                                                      | 11/07/2    | Đã xuất bản | <ul> <li>♥ C m</li> </ul> |
| <b>Kế hoạch đấu thầu:</b><br>Kế hoạch đấu thầu dự án Kế hoạch sửa chữa lớn năm 2009 - Điện lực Tân Bình<br>Đã tạo 4/4 gói thầu<br><b>Dự án:</b><br>Kế hoạch sửa chữa lớn năm 2009 - Điện lực Tân Bình | 11/07/2016 | Đã xuất bản | o C 💼                     |
| <b>Kế hoạch đấu thầu:</b><br>Kế hoạch đấu thầu dự án Mua sa81m bi2nh a81c qui<br><b>Dự án:</b><br>Mua sa81m bi2nh a81c qui                                                                            | 11/07/2016 | Đã xuất bản | o 🗹 💼                     |

Sau đó tương tự như hướng dẫn ở trên, ta thêm vào các gói thầu.

3.4.2.3. Sau khi tạo xong các gói thầu, người quản trị tiếp tục nhập các thông tin liên quan như: thông báo mời thầu, danh sách nhà thầu tham gia, kết quả lựa chọn nhà thầu, Các nhà thầu bị cấm tham gia đấu thầu

Trong danh sách các gói thầu của Kế hoạch đấu thầu, chọn đến Gói thầu cần nhập thông tin và chọn "Xem" để vào trang thông tin gói thầu

|                                      | Thông tin k             | ế hoạch đấu thầu           |                     |                 |
|--------------------------------------|-------------------------|----------------------------|---------------------|-----------------|
| Kế hoạch đấu thầu: Điện lực Xuân Lộc |                         |                            | Sửa kế hoạch đấu    | thầu            |
| Cơ quan phê duyệt:Điện lực Xuân Lộc  |                         |                            | Quay lại dự an      |                 |
| Số lượng gói thầu: 4                 |                         |                            |                     |                 |
| Trạng thái                           | Tên gói thầu            | Ngày hiệu chỉnh            | Người hiệu chỉnh    | Thao tác        |
| Chưa xuất bản thông tin gói thầu     | Mua Sắm vật tư phụ kiện | 11/7/2 Chọn để vào trang t | hông tin gói thầu 🔶 | - <b>0 0 </b> ₪ |
| Chưa xuất bản thông tin gói thầu     | Chỉ định thầu TVTK      | 11/9/2016 7:12:08 AM       | admin               | o 🗹 💼           |
| Chưa xuất bản thông tin gói thầu     | Trong nước có sơ tuyển  | 11/9/2016 7:22:32 AM       | admin               | o 🗹 💼           |
|                                      | Thêm                    | mới gói thầu               |                     |                 |

🖽 Bảng điều khiển Thông tin gói thầu 🖹 Nội dung Tên gói thầu: sdgdg Chưa xuất bản thông tin gói thầu 🗉 Quản lý danh mục 🛛 😒 Ban QLDA/Bên mời thầu Xuất bản thông tin gói thầu Số hiệu: Thời gian thực hiện: Xuất bản thông báo mời sơ tuyển
 Xuất bản thông báo mời sơ tuyển
 Xuất bản thông báo mời sơ tuyển
 Xuất bản thông báo mời sơ tuyển
 Xuất bản thông báo mời sơ tuyển
 Xuất bản thông báo mời sơ tuyển
 Xuất bản thông báo mời sơ tuyển
 Xuất bản thông báo mời sơ tuyển
 Xuất bản thông báo mời sơ tuyển
 Xuất bản thông báo mời sơ tuyển
 Xuất bản thông báo mời sơ tuyển
 Xuất bản thông báo mời sơ tuyển
 Xuất bản thông báo mời sơ tuyển
 Xuất bản thông báo mời sơ tuyển
 Xuất bản thông báo mời sơ tuyển
 Xuất bản thông báo mời sơ tuyển
 Xuất bản thông báo mời sơ tuyển
 Xuất bản thông báo mời sơ tuyển
 Xuất bản thông báo mời sơ tuyển
 Xuất bản thông báo mời sơ tuyển
 Xuất bản thông báo mời sơ tuyển
 Xuất bản thông báo mời sơ tuyển
 Xuất bản thông báo mời sơ tuyển
 Xuất bản thông báo mời sơ tuyển
 Xuất bản thông báo mời sơ tuyển
 Xuất bản thông báo mời sơ tuyển
 Xuất bản thông báo mời sơ tuyển
 Xuất bản thông báo mời sơ tuyển
 Xuất bản thông báo mời sơ tuyển
 Xuất bản thông báo mời sơ tuyển
 Xuất bản thông báo mời sơ tuyển
 Xuất bản thông báo mời sơ tuyển
 Xuất bản thông báo mời sơ tuyển
 Xuất bản thông báo mời sơ tuyển
 Xuất bản thông báo mời sơ tuyển
 Xuất báo mời sơ tuyển
 Xuất báo mời sơ tuyển
 Xuất báo mời sơ tuyển
 Xuất báo mời sơ tuyển
 Xuất báo mời sơ tuyển
 Xuất báo mời sơ tuyển
 Xuất báo mời sơ tuyển
 Xuất báo mời sơ tuyển
 Xuất báo mời sơ tuyển
 Xuất báo mời sơ tuyển
 Xuất báo mời sơ tuyển
 Xuất báo mời sơ tuyển
 Xuất báo mời sơ tuyển
 Xuất báo mời sơ tuyển
 Xuất báo mời sơ tuyển
 Xuất báo mời sơ tuyển
 Xuất báo mời sơ tuyển
 Xuất báo mời sơ tuyển
 Xuất báo mời sơ tuyển
 Xuất báo mời sơ tuyển
 Xuất báo mời sơ tuyển
 Xuất báo mời sơ tuyển
 Xuất báo mời sơ tuyển
 Xuất báo mời sơ tuyển
 Xuất báo mời sơ tuyển
 Xuất báo mời sơ tuyển
 Xuất báo mời sơ tuyển
 Xuất báo mời sơ tuyển
 Xuất báo mời sơ tuyển
 Xuất báo mời sơ tuyển
 1 - 2012 Danh mục dùng chung Xuất bản kết quả sơ tuyển Nguồn vốn: + Đầu tư phát triển Người dùng Xuất bản thông báo mời thầu + T. phố Hồ Chí Minh Địa điểm: Quản lý đấu thầu Xuất bản kết quả lựa chọn nhà thầu Gói thầu có dự án Lưu trạng thái Dự án Kế hoach lựa chon nhà thầu Gói thầu không có dự án -Thông báo sơ tuyển-Thông báo sơ tuyển Thông tin khác Trạng thái Thao tác 🖨 🗉 Hỏi đáp Không có dữ liệu Loai câu hỏi 🗉 Quản lý nội dung 🛛 💈 Không có dữ liệu Quản trị hệ thống Phân loại nội dung Thêm thông báo sơ tuyển Định nghĩa nội dung -Danh sách nhà thầu tham gia Themes Có 0 nhà thầu tham gia điều hướng Tên ngắn Tên nhà thầu Địa chỉ Số điện thoại Không có dữ liệu Modules Không có dữ liệu Workflows Sửa danh sách nhà thầu tham gia Widgets \* Thiết lập Kết quả sơ tuyế Có 0 nhà thầu vượt qua sơ tuyển Tên ngắn Tên nhà thầu Địa chỉ Số điện thoại Không có dữ liệu Không có dữ liệu Sửa kết quả sơ tuyển Thông bảo mởi thầi Thông báo mời thầu Giá 🝦 Thông tin khác Trạng thái Thao tác 🛊 Không có dữ liệu Không có dữ liệu Thêm thông báo mời thầu Kết quả lựa chọn nhà thầ Tên nhà thầu Ngày trúng thầu Không có dữ liệu Không có dữ liệu Sửa kết quả lựa chọn nhà thầu -Các nhà thầu bị cấm tham gia đấu thầu Tên nhà thầu Địa chỉ Số điện thoại Không có dữ liệu Không có dữ <mark>l</mark>iệu Thêm Các nhà thầu bị cấm tham gia đầu thầu

#### Giao diện trang thông tin gói thầu sẽ hiển thị như sau:

## <u>Chú ý:</u>

Giao diện ở trên là giao diện thông tin đầy đủ. Đối với từng gói thầu cụ thể, tùy thuộc vào Hình thức lựa chọn nhà thầu của gói thầu mà giao diện này có thể thay đổi.

Ví dụ: với các gói thầu có hình thức lựa chọn nhà thầu là Chỉ định thầu, không qua sơ tuyển thì sẽ không có chức năng nhập Thông báo mời sơ tuyển, Kết quả sơ tuyển....

# Nhập thông tin Thông báo sơ tuyển

Trong phần view gói thầu, nhấp vào menu "Thêm thông báo sơ tuyển" ở vùng "Thông báo sơ tuyển"

|                  |                    | Ihông bảo sơ tuyên                   | ]                      |                            |
|------------------|--------------------|--------------------------------------|------------------------|----------------------------|
|                  | Thông báo sơ tuyển | ≜ Giá ♦                              | Thông tin khác         | <b>♦</b> Thao tác <b>♦</b> |
|                  |                    | Không có dữ liệu                     |                        |                            |
| Không có dữ liệu |                    | Chọn để th<br>Thêm thông bảo sơ tuyế | nêm thông báo sơ tuyến | x , , , , ,                |

Sau đó nhập các nội dung cho thông báo như hình dưới

| nêm sơ tuyển                        |                                      | User: admin   Change password   Logout Vietnamese (Vietnam) 🔻 |
|-------------------------------------|--------------------------------------|---------------------------------------------------------------|
|                                     |                                      |                                                               |
| Tiêu đề *                           |                                      |                                                               |
| Hãy nhập.                           |                                      |                                                               |
| Bạn phải cung cấp một tiêi          | i đề cho khoản mục nội dung này      |                                                               |
| Ngôn ngữ<br>Nôi dung này dành cho r | ngôn ngữ en-US ▼                     |                                                               |
| Từ                                  | 7 v giờ o v phút                     |                                                               |
|                                     | Hây nhập.                            |                                                               |
| Đấn                                 |                                      |                                                               |
| ben                                 | Hấy nhập.                            |                                                               |
| Địa điểm phát hành                  |                                      |                                                               |
|                                     | Hãy nhập.                            |                                                               |
| Giá                                 | 0                                    |                                                               |
|                                     | Vui lòng nhập ít nhất 1 loại tiền tệ |                                                               |
|                                     | VND                                  |                                                               |
|                                     |                                      |                                                               |
|                                     |                                      |                                                               |
|                                     | 0 Dev                                |                                                               |
| Thời điểm nộp                       | 7 v giờ 0 v phút                     |                                                               |
|                                     | Hãy nhập.                            |                                                               |
| Thời điểm mở                        | 7 v giờ 0 v phủt                     |                                                               |
|                                     | Hãy nhập.                            |                                                               |
| Thông tin bổ sung                   |                                      |                                                               |
|                                     | Hãy nhập.                            |                                                               |
|                                     |                                      |                                                               |
| Tac gia                             |                                      |                                                               |
|                                     |                                      |                                                               |
| Lud                                 |                                      |                                                               |
|                                     |                                      |                                                               |
|                                     |                                      |                                                               |
|                                     |                                      |                                                               |
|                                     |                                      | Orchard v.1.10.1                                              |
|                                     |                                      |                                                               |

Nhập đầy đủ và chính xác thông tin của Thông báo mời sơ tuyển của gói thầu. Chú ý nhập đúng định dạng và các nội dung bắt buộc

Nhấp chuột vào nút "Lưu" để hệ thống lưu thông tin Thông báo mời sơ tuyển.

Nếu thông tin nhập vào không đủ hoặc không đúng định dạng ( ngày tháng, số tiền...), hệ thống sẽ yêu cầu nhập lại. Nếu thông tin nhập vào là chính xác và đầy đủ, hệ thống sẽ lưu thông tin và thông báo cập nhật thành công đồng thời chuyển sang giao diện Thông tin gói thầu.

## Chú ý:

Nếu gói thầu có nhiều thông báo sơ tuyển thì nhấp chuột vào nút "Thêm thông báo sơ tuyển", quá trình lặp lại như trên.

Sau khi nhập đầy đủ Thông báo sơ tuyển, nếu muốn xuất bản Thông báo sơ tuyển ra ngoài Internet thì nhấp chuột vào nút "Xuất bản" trên danh sách thông báo sơ tuyển của gói thầu. Khi đó người dùng Internet ở bên ngoài có thể xem được thông tin Thông báo mời sơ tuyển.

3.4.2.4. Nhập thông tin Danh sách nhà thầu tham gia

Trong phần quan sát chi tiết gói thầu, để nhập thông tin danh sách nhà thầu tham gia Chọn "Sửa danh sách nhà thầu tham gia" trong vùng "Danh sách nhà thầu tham gia"

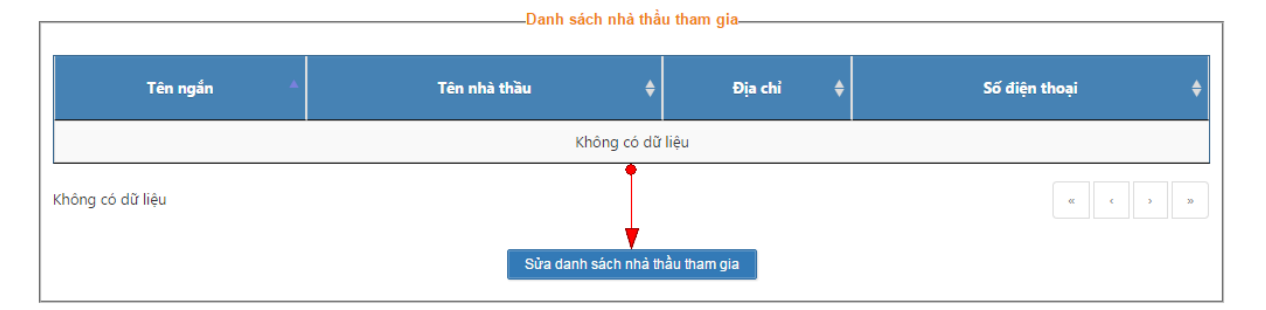

Hệ thống sẽ hiển thị danh sách nhà thầu sắp xếp theo tên, người dùng chọn thêm nhà thầu hoặc xóa bỏ nhà thầu đã chọn trước đó.

| Chọn nhà thầu | Công ty Spatial Decisions 🗙                                                                                             |   |
|---------------|----------------------------------------------------------------------------------------------------|---|
|               | Công ty cổ phần phát triển hạ tầng Thăng Long 类                                                                         | 1 |
|               | Công ty cổ phần phát triển hạ tầng Thăng Long                                                                           | • |
| Lưu           | Công ty Spatial Decisions                                                                                               |   |
|               | Công ty TNHH Tư vấn Quốc tế VICA                                                                                        |   |
|               | Trung tâm Nghiên cứu & Tư vấn về phát triển                                                                             |   |
|               | SNC. LAVALIN                                                                                                    |   |
| Chọn nhà thầu | VisionRi Connexion Services private Limited and Viet<br>Nam Consultancy for Environment and Delvelopment<br>Company Ltd |   |
|               | Muansell Ltd                                                                                                    |   |
|               | Mott Macđonal                                                                                                    |   |

Sau đó Chọn "Lưu" để lưu lại thông tin về các nhà thầu tham gia

# Nhập thông tin Kết quả sơ tuyển

Tại phần quan sát thông tin gói thầu, chọn đến phần "Kết quả sơ tuyển" và nhấn "Sửa kết quả sơ tuyển" để thêm hoặc sửa kết quả sơ tuyển cho gói thầu

|                  | —————————————————————————————————————— | Jyên      |               |    |
|------------------|----------------------------------------|-----------|---------------|----|
| Tên ngắn 🔺       | Tên nhà thầu 🛛 🌲                       | Địa chỉ 🗍 | Số điện thoại | \$ |
|                  | Không có dữ                            | liệu      |               |    |
| Không có dữ liệu | Sừa kết quả sơ                         | tuyển     |               | 33 |

Hệ thống sẽ hiển thị danh sách nhà thầu sắp xếp theo tên, người dùng chọn thêm nhà thầu hoặc xóa bỏ nhà thầu đã chọn trước đó.

Chọn "Lưu" để lưu thông tin.

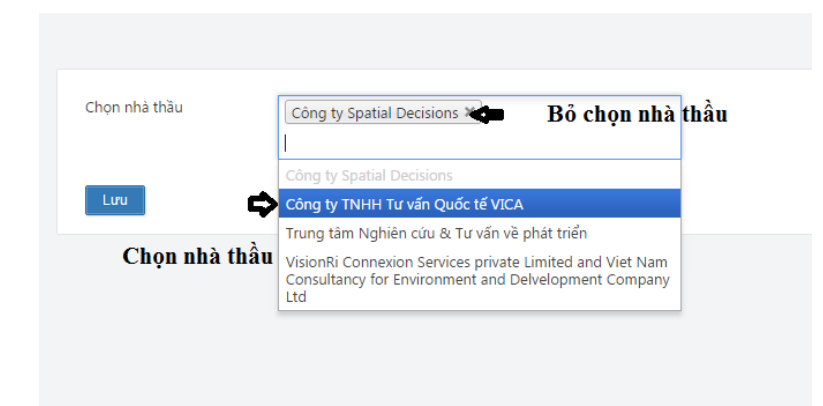

Sau khi có Kết quả sơ tuyển, nhấp chuột vào "Xuất bản kết quả sơ tuyển" ở phần "Thông tin gói thầu" để xuất bản Kết quả sơ tuyển ra ngoài Internet.

|                   |                                  | Thông | tin gói thầu                     |
|-------------------|----------------------------------|-------|----------------------------------|
| Tên gói thầu:     | Mua Sắm vật tư phụ kiện          |       | Chưa xuất bản thông tin gói thầu |
| Số hiệu:          | 02                               |       | Xuất bản thông tin gói thầu      |
| Thời gian thực hi | iện:3 - 2009                     |       | Xuất bản thông báo mời sơ tuyển  |
| Nguồn vốn:        | + Đầu tư: Vốn ngân sách nhà nước |       | 🖲 Xuất bản kết quả sơ tuyển      |
| Địa điểm:         | + Tỉnh Nam Định                  |       | Xuất bản thông báo mời thầu      |
|                   |                                  |       | Xuất bản kết quả đấu thầu        |
|                   |                                  |       | Lưu trạng thái                   |
|                   |                                  |       |                                  |

## Nhập thông tin Thông báo mời thầu

Trên form "Thông tin gói thầu" chọn đến phần "Thông báo mời thầu" và chọn "Thêm thông báo mời thầu".

|                  |                    | Thông   | g báo mời thầu    |                |   |            |
|------------------|--------------------|---------|-------------------|----------------|---|------------|
|                  | Thông báo mời thầu |         | Giá 🔶             | Thông tin khác | ¢ | Thao tác 🔶 |
|                  |                    | Khố     | òng có dữ liệu    |                |   |            |
| Không có dữ liệu |                    |         |                   |                |   | c > >>     |
|                  |                    | Thêm th | nông báo mời thầu |                |   |            |

| ăng thông bá                                        | o mời thầu                               |             |     | User: admin   Change password   Logout | Vietnamese (Vietnam) |
|-----------------------------------------------------|------------------------------------------|-------------|-----|----------------------------------------|----------------------|
| Tiêu đề *                                           |                                          |             |     |                                        |                      |
| H <mark>ãy nhập.</mark><br>Bạn phải cung cấp một ti | iêu đề cho khoản mục nội dung này        |             |     |                                        |                      |
| Ngôn ngữ<br>Nội dung này dành cho                   | o ngôn ngữ en-US 🔻                       |             |     |                                        |                      |
| Τừ                                                  | 7 ▼<br>Hãy nhập.                         | giờ 0 🔹 ph  | út  |                                        |                      |
| Dến                                                 | 7 ▼<br>Hãy nhập.                         | giờ 0 🔹 phi | út  |                                        |                      |
| Dịa điểm                                            | Hãy nhập.                                |             |     |                                        |                      |
| Giá                                                 | 0<br>Vui lòng nhập ít nhất 1 loại<br>VND | i tiền tệ   |     |                                        |                      |
|                                                     | 0                                        |             | USD |                                        |                      |
|                                                     | 0                                        |             | YEN |                                        |                      |
| Thông tin bổ sung                                   |                                          |             |     |                                        |                      |
| Tác giả                                             |                                          |             |     |                                        |                      |
| Lưu                                                 |                                          |             |     |                                        |                      |
|                                                     |                                          |             |     |                                        |                      |
|                                                     |                                          |             |     |                                        |                      |
|                                                     |                                          |             |     |                                        |                      |
|                                                     |                                          |             |     |                                        | Orchard v.1.10.      |

- Nhập đầy đủ và chính xác thông tin Thông báo mời thầu.
- Nhấp chuột vào nút "Lưu" để hệ thống lưu thông tin. Nếu thông tin nhập vào không đủ hoặc không đúng định dạng ( ngày tháng, số tiền...), hệ thống sẽ yêu cầu nhập lại. Nếu thông tin nhập vào là chính xác và đầy đủ, hệ thống sẽ lưu thông tin và thông báo cập nhật thành công đồng thời chuyển sang giao diện Thông tin gói thầu.
- Nếu gói thầu có nhiều thông báo mời thầu thì lặp lại bước trên.
- Sau khi có thông báo mời thầu, nếu muốn xuất bản thông báo mời thầu ra ngoài Internet thì nhấp chuột vào nút "Xuất bản thông báo mời thầu" ở phần "Thông tin gói thầu" rồi chọn "Lưu trạng thái"

|                   |                                  | Thông tin gói thầu               |
|-------------------|----------------------------------|----------------------------------|
| Tên gói thầu:     | FCO 24 kV 100A                   | Chưa xuất bản thông tin gói thầu |
| Số hiệu:          | 091_02                           | Xuất bản thông tin gói thầu      |
| Thời gian thực hi | iện:1 - 2009                     | Xuất bản thông báo mời sơ tuyển  |
| Nguồn vốn:        | + Đầu tư: Vốn ngân sách nhà nước | — Xuất bản kết quả sơ tuyển      |
| Địa điểm:         | + T. phố Hồ Chí Minh             | Xuất bản thông báo mời thầu      |
|                   |                                  | Xuất bản kết quả đấu thầu        |
|                   |                                  | Lưu trạng thái                   |
|                   |                                  |                                  |

#### Nhập thông tin Kết quả lựa chọn nhà thầu

 Trên form "Thông tin gói thầu" chọn đến phần "Kết quả lựa chọn nhà thầu" và chọn "Sửa kết quả đấu thầu".

| Kết quả lựa chọn nhà thầu |            |                      |    |            |
|---------------------------|------------|----------------------|----|------------|
| Tên nhà thầu 🔺            | Giá 🔶      | Ngày trúng thầu      | \$ | Thao tác 🌲 |
|                           | Khố        | ông có dữ liệu       |    |            |
| Không có dữ liệu          |            |                      | «  | c 3 3      |
|                           | Sửa kết qu | uả lựa chọn nhà thầu |    |            |

- Trong phần kết quả lựa chọn nhà thầu, chọn nhà thầu trúng thầu từ danh sách các nhà thầu ở phần kết quả sơ tuyển, nhập giá trúng thầu, ngày trúng thầu.
- Nhấp chuột vào nút "Lưu" để hệ thống lưu thông tin hoặc "Xuất bản bây giờ" để xuất bản thông tin lên web. Nếu thông tin nhập vào không đủ hoặc không đúng định dạng ( ngày tháng, số tiền...), hệ thống sẽ yêu cầu nhập lại. Nếu thông tin nhập vào là chính xác và đầy đủ, hệ thống sẽ lưu thông tin và thông báo cập nhật thành công đồng thời chuyển sang giao diện Thông tin gói thầu.

| Chọn nhà thầu trúng | Công ty Spatial Decisions | •   |
|---------------------|---------------------------|-----|
| tuyen               |                           |     |
| Giá                 | 0                         | VND |
|                     | 0                         | USD |
|                     | 0                         | EUR |
|                     | 0                         | JPY |
| Ngày trúng thầu     | 11/10/2016                |     |
|                     |                           |     |
| Tác giả             |                           |     |

 Hoặc sau khi có kết quả lựa chọn nhà thầu, nếu muốn xuất bản Kết quả lựa chọn nhà thầu thì nhấp chuột vào nút "Xuất bản kết quả đấu thầu" ở phần "Thông tin gói thầu" và chọn "Lưu trạng thái"

| Thông tin gói thầu |                                  |                                   |  |  |  |
|--------------------|----------------------------------|-----------------------------------|--|--|--|
| Tên gói thầu:      | Mua Sắm vật tư phụ kiện          | Chưa xuất bản thông tin gói thầu  |  |  |  |
| Số hiệu:           | 02                               | Xuất bản thông tin gói thầu       |  |  |  |
| Thời gian thực hi  | iện:3 - 2009                     | — Xuất bản thông báo mời sơ tuyển |  |  |  |
| Nguồn vốn:         | + Đầu tư: Vốn ngân sách nhà nước | Xuất bản kết quả sơ tuyển         |  |  |  |
| Đia điểm:          | + Tỉnh Nam Đinh                  | Xuất bản thông báo mời thầu       |  |  |  |
|                    |                                  |                                   |  |  |  |
|                    |                                  | Lưu trạng thái                    |  |  |  |
|                    |                                  |                                   |  |  |  |

# Nhập thông tin Nhà thầu vi phạm.

- Trên form "Thông tin gói thầu" chọn đến phần " Các nhà thầu bị cấm tham gia đấu thầu" và chọn " Thêm Các nhà thầu bị cấm tham gia đấu thầu".

|                  |         |   | —Các nhà thâu bị câm tham gia đâu thâu—    |   |               |   |            |
|------------------|---------|---|--------------------------------------------|---|---------------|---|------------|
| Tên nhà thầu     | Địa chỉ | ¢ | Thông tin vi phạm                          | ¢ | Số điện thoại | ¢ | Thao tác 🌲 |
|                  |         |   | Không có dữ liệu                           |   |               |   |            |
| Không có dữ liệu |         |   |                                            |   |               | ~ | c > >      |
|                  |         |   | Thêm Các nhà thầu bị cấm tham gia đấu thầu |   |               |   |            |

- Giao diện Nhà thầu vi phạm hiện ra.

| họn nhà thau     | Công ty Spatial Decisions | • |  |
|------------------|---------------------------|---|--|
| hông tin vi phạm |                           |   |  |
|                  |                           |   |  |
|                  |                           |   |  |
|                  |                           |   |  |
|                  |                           |   |  |
| ác giả           |                           |   |  |
| admin            |                           |   |  |

 Chọn nhà thầu vi phạm từ danh sách, nhập thông tin vi phạm và chọn "Lưu" để lưu thông tin hoặc "Xuất bản bây giờ" để hiển thị thông tin ra web.

#### 3.4.3. Hỏi đáp

# Trang chủ → Hỏi đáp

| EVN Tập Đoàn Điện L        | Question  |       | User: evn   Change password   Logout Vietnamese (Vietnam) |
|----------------------------|-----------|-------|-----------------------------------------------------------|
| 🗄 Bảng điều khiển          |           |       |                                                           |
| Mới                        |           | Title | Trạng thái Ngày tạo Thao tác                              |
| Page                       |           |       |                                                           |
| Projection                 | « × 1 × » |       | Hiển thị 0/0 dự án                                        |
| 🖹 Nội dung                 |           |       |                                                           |
| 🗉 Ban quản lý dự án        |           |       |                                                           |
| 🗉 Nhà thầu                 |           |       |                                                           |
| File da phương tiện        |           |       |                                                           |
| Nhóm user                  |           |       |                                                           |
| Tin tức                    |           |       |                                                           |
| Văn bản                    |           |       |                                                           |
| Footer banner link         |           |       |                                                           |
| Danh mục dùng chung        |           |       |                                                           |
| Footer link                |           |       |                                                           |
| 🗉 Dự án 🛛 😔                |           |       |                                                           |
| Kế hoạch lựa chọn nhà thầu |           |       |                                                           |
| Gói thầu                   |           |       |                                                           |
| 🔳 Hỏi đáp 🛛 👻              |           |       |                                                           |

Phần này cho phép người quản trị quản lý thông tin hỏi đáp

- Xem danh sách các câu hỏi gửi đến và trả lời
- Cho phép hiển thị câu hỏi gửi đến

Để trả lời câu hỏi gửi đến, người quản trị truy cập vào danh sách các câu hỏi gửi đến

| 😢 EVN Tập Đ                                                            | oàn Điện L | Question                                      | evn   Change password | Logout Viet | namese (Vietnai   |
|------------------------------------------------------------------------|------------|-----------------------------------------------|-----------------------|-------------|-------------------|
| ⊞ Bảng điều khiểi<br>Mới                                               | n<br>v     | Title                                         | Trạng thái            | Ngày tạo    | Thao tác          |
| Page Projection                                                        |            | Cho tôi hồi thêm về quy định nhà thầu vi phạm | Chưa hiển thị         | 17/03/2017  | 6                 |
| <ul> <li>Nội dung</li> <li>Ban quản lý dự</li> <li>Nhà thầu</li> </ul> | 'án        | x x 1 > x                                     | Chưa trả lới          |             | Hiển thị 1/1 dự a |
| <ul> <li>File da phương</li> <li>Nhóm user</li> <li>Tin tức</li> </ul> | tiện       |                                               |                       |             |                   |

Tích vào phần chỉnh sửa câu hỏi để bắt đầu trả lời và cho phép hiển thị câu hỏi và câu trả lời ra ngoài web

| 🕃 EVN Tập Đ             | EVN Tập Đoàn Điện L Question |                                                                                                    | User: evn   Change password   Logout Vietnamese (Vie |                   |  |  |
|-------------------------|------------------------------|----------------------------------------------------------------------------------------------------|------------------------------------------------------|-------------------|--|--|
| 21 n Loo attor (Artific |                              |                                                                                                    | Trả lời câu hỏi tại đây                              |                   |  |  |
| Mai                     | n                            | Title                                                                                                    | Trạng thái Ngày                                      | tạo Thao tác      |  |  |
| 🗈 Page                  |                              | and the second second second second second second second second second second second second second second second |                                                      | -                 |  |  |
| Projection              |                              | Cho tôi hỏi thêm về quy định nhà thầu vi phạm                                                                    | Chưa hiến thị 17/03/2                                | 2017 🕑 💼          |  |  |
| B NAi duna              |                              |                                                                                                    | Chưa trả lới                                         |                   |  |  |
| Ban quản lý di          | (án                          |                                                                                                    | 9 A                                                  |                   |  |  |
| ∃ Nhà thầu              |                              | at a 1 a a                                                                                                    |                                                      | Hiển thị 1/1 dự á |  |  |
| File da phương          | l tiện                       |                                                                                                    |                                                      |                   |  |  |
| Nhóm user               |                              |                                                                                                    |                                                      |                   |  |  |
| 🛙 Tin tức               |                              |                                                                                                    |                                                      |                   |  |  |
| 🛛 Văn bản               |                              |                                                                                                    |                                                      |                   |  |  |
| Footer banner           | link                         |                                                                                                    |                                                      |                   |  |  |
| 🛛 Danh mục dùr          | ig chung                     |                                                                                                    |                                                      |                   |  |  |
| Footer link             |                              |                                                                                                    |                                                      |                   |  |  |
| 🛛 Dự án                 | ۲                            |                                                                                                    |                                                      |                   |  |  |
| Kế hoạch lựa c          | nọn nhà thầu                 |                                                                                                    |                                                      |                   |  |  |
| Gói thầu                |                              |                                                                                                    |                                                      |                   |  |  |
|                         |                              |                                                                                                    |                                                      |                   |  |  |

Nhập nội dung câu trả lời và tích chọn tùy chọn hiển thị lên web để cho phép câu hỏi và trả lời hiển thị

| age Tiểu đề:                                            | Hoàn                     |
|---------------------------------------------------------|--------------------------|
| age Tiêu đề:                                            |                          |
| et a set la 2 su de la X                                | Địa chỉ:                 |
| Cho toi noi them ve quy                                 | Hà Nội                   |
| Nội dung câu hỏi:                                       | Email:                   |
| chủ ng<br>Cho tôi hỏi thêm về quy định nhà thầu vi phạm | hoank9b@yahoo.com        |
| an quan iy uu an                                        | Số điện thoại:           |
| le đa phương tiên                                       | 0914339498               |
| hóm user                                                |                          |
| n tức Trá lới.                                          |                          |
|                                                         |                          |
| ooter banner link                                       |                          |
| anh mục dùng chung                                      |                          |
| oter link Tích vào                                      | để cho phép hiển thi     |
| rán 📀 câu hỏi                                           | và trả lời               |
| hoạch lựa chọn nhà thầu                                 | Hiến thị ngoài giao diện |
| ri thầu                                                 | Save                     |

# 4. PHŲ LỤC

[Liệt kê ra tất cả các mục liên quan ví dụ như các lỗi hoặc sự cố, các bảng mã chức năng, các câu hỏi thường gặp (Frequently-asked-questions) hoặc hướng dẫn xử lý lỗi (trouble-shooting guide); ...

Hoặc các file Phụ Lục đính kèm như Báo biểu, file Template nếu có]